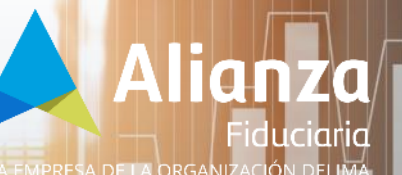

MANUAL ADQUIRIENTE » FIRMA DE VINCULACIÓN ALIANZA

Margin Chesay

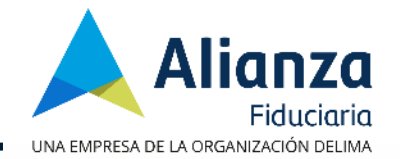

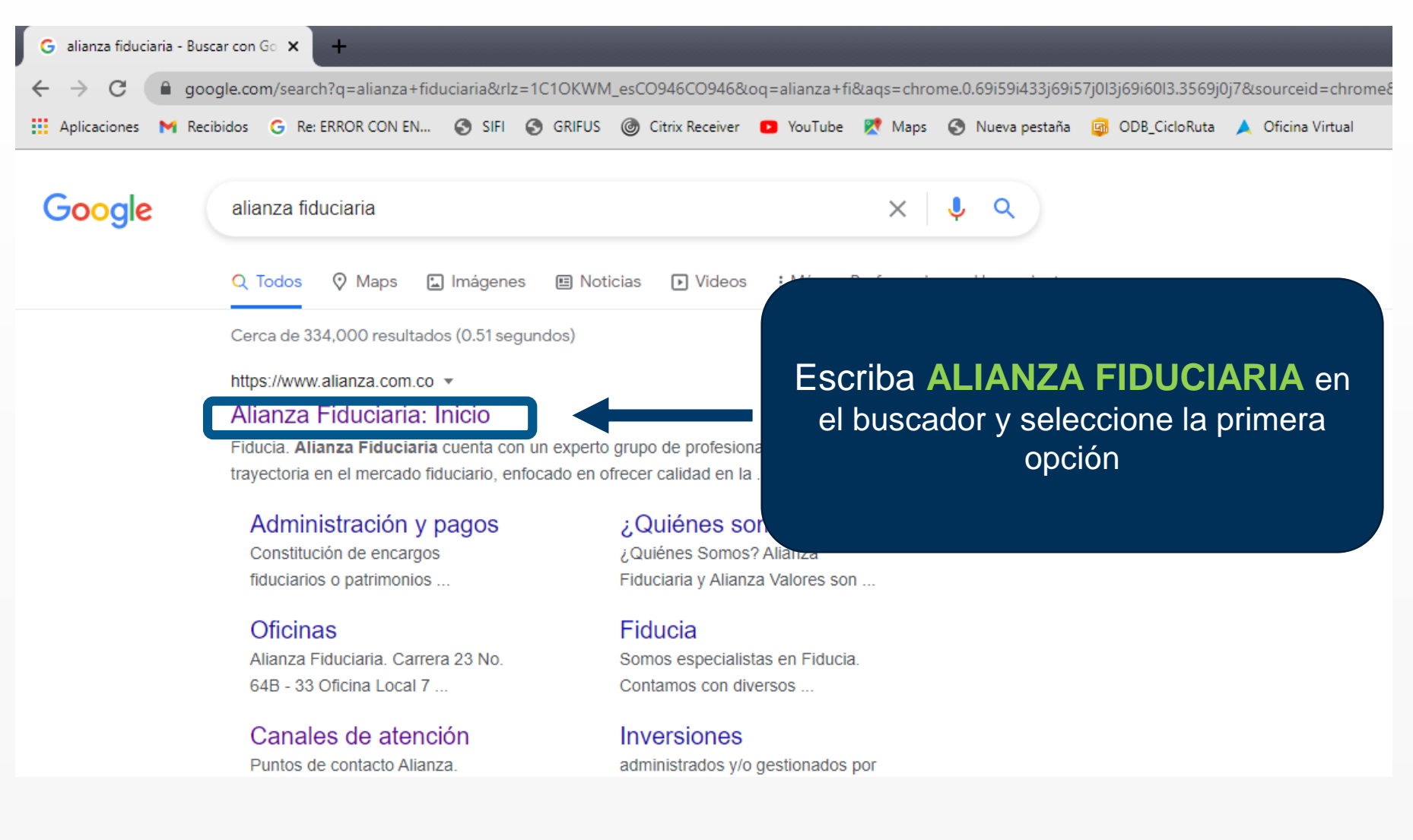

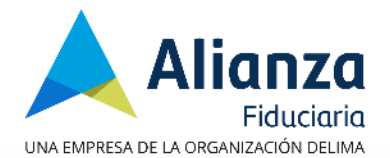

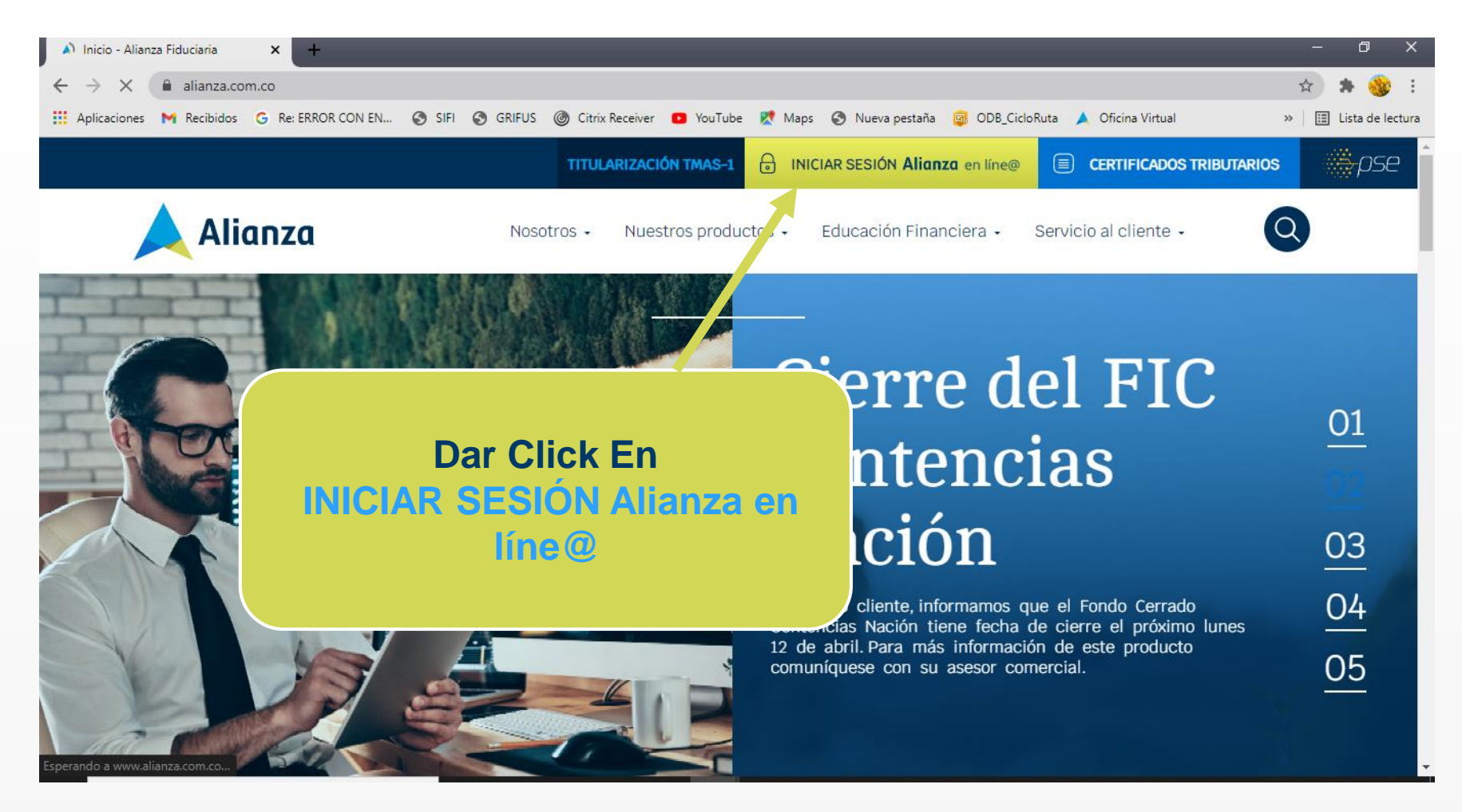

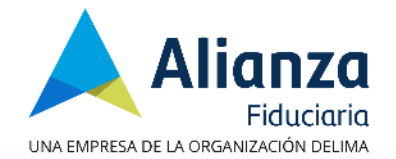

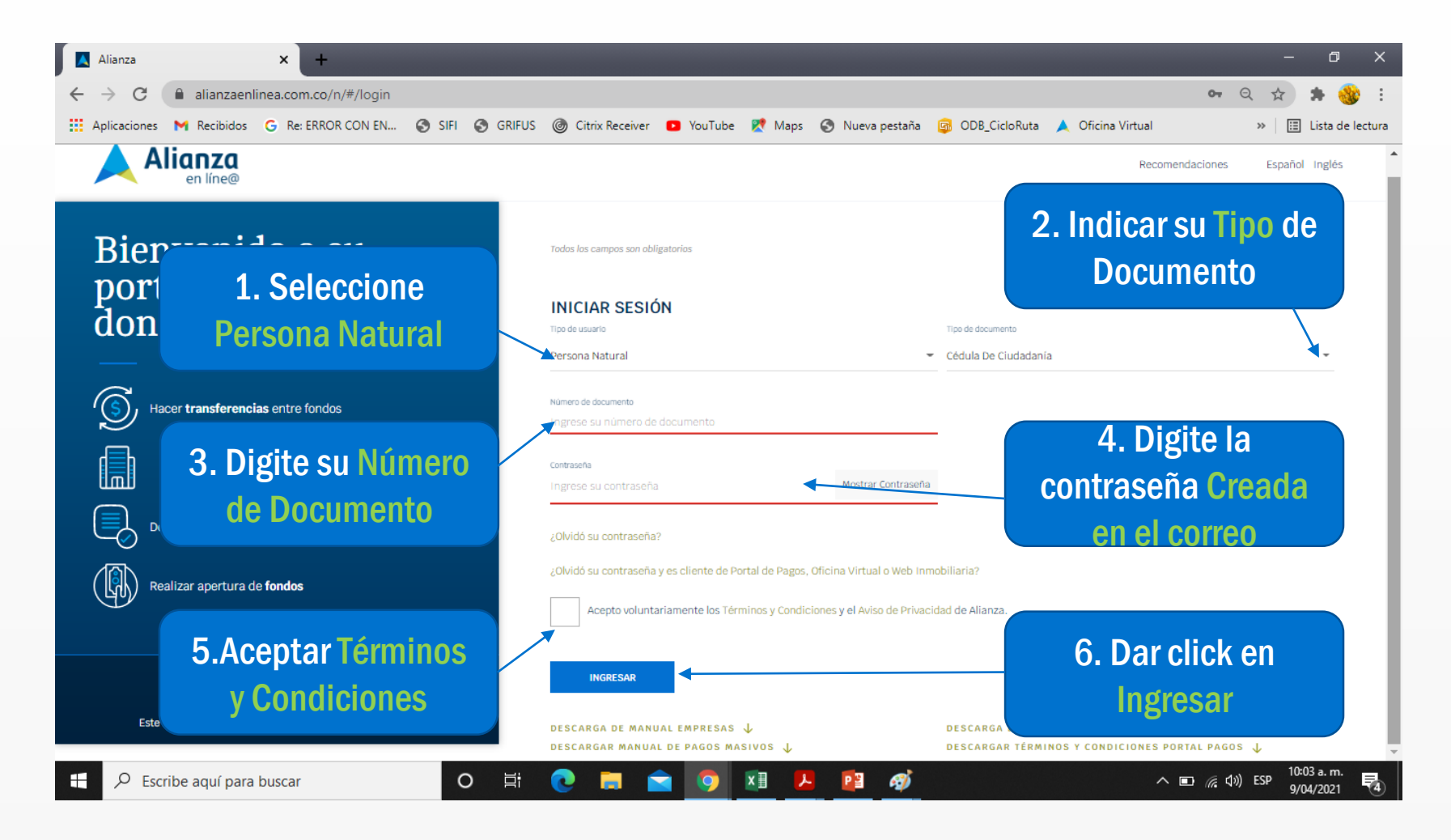

## **EN CASO DE NO RECIBIR CORREO**

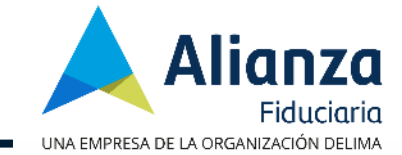

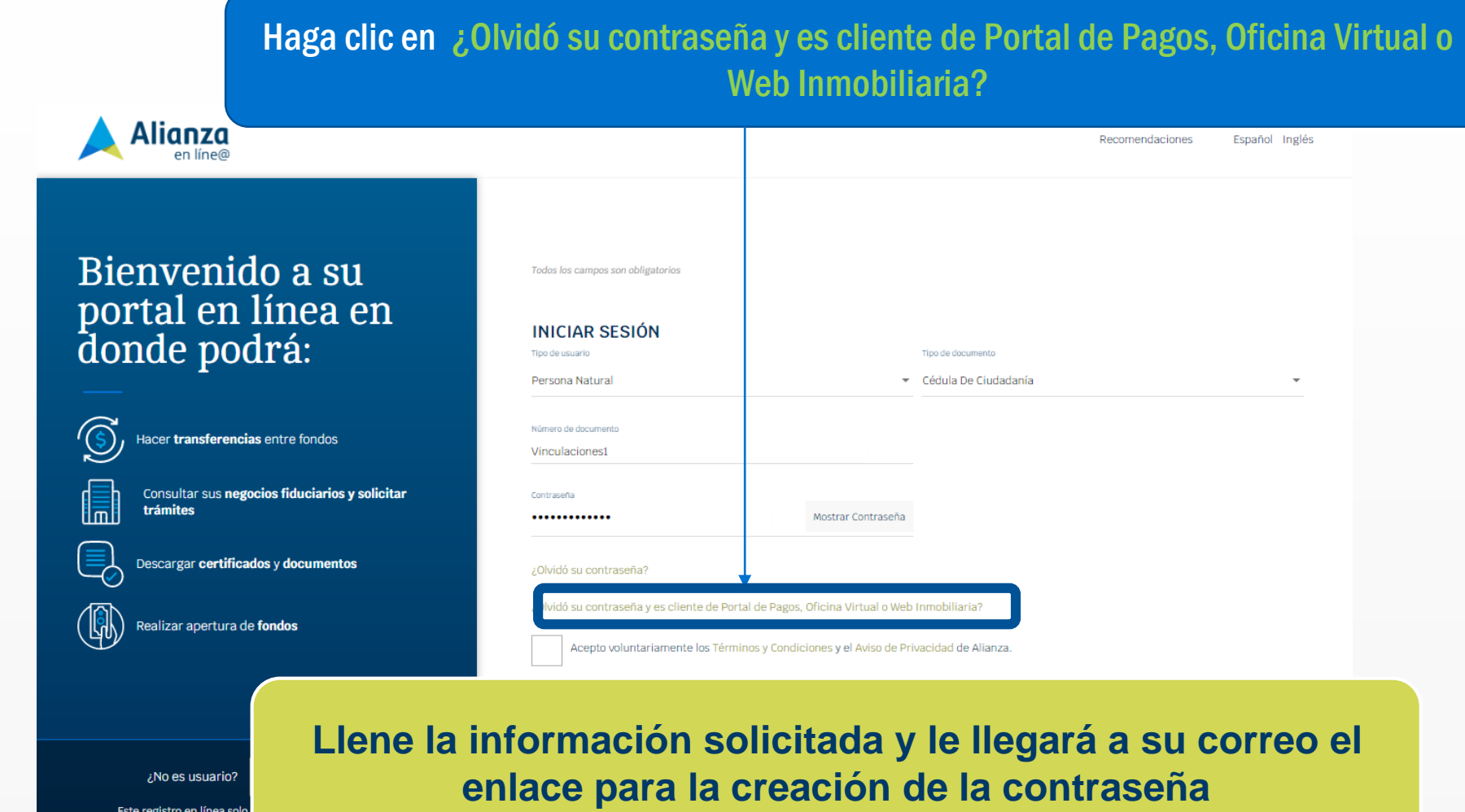

Este registro en línea solo Natural

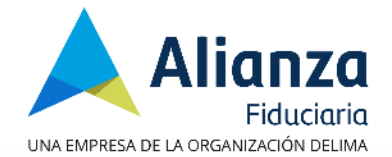

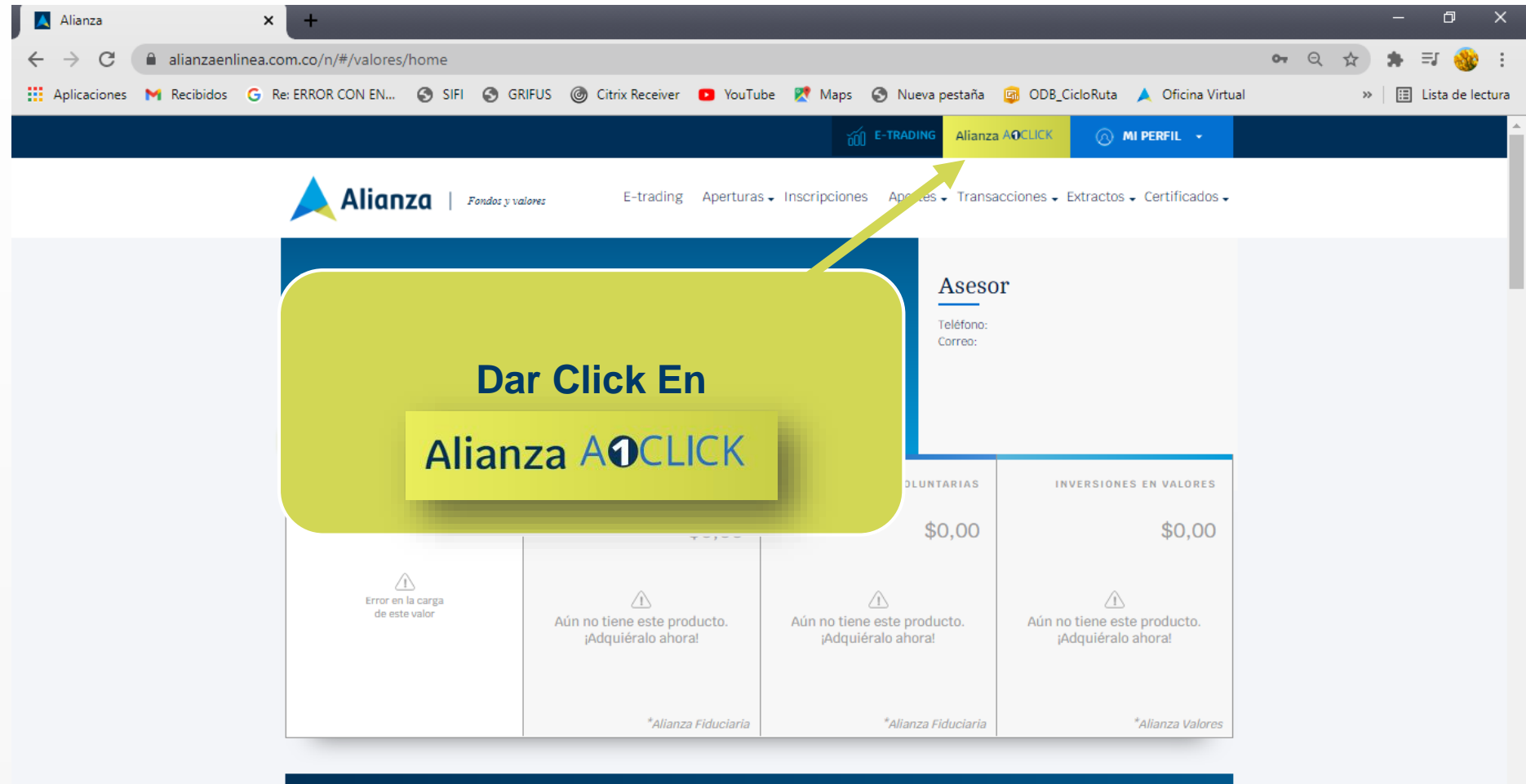

SALDO TOTAL

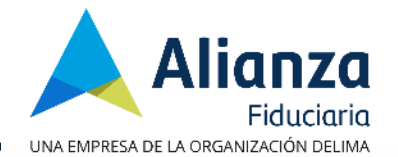

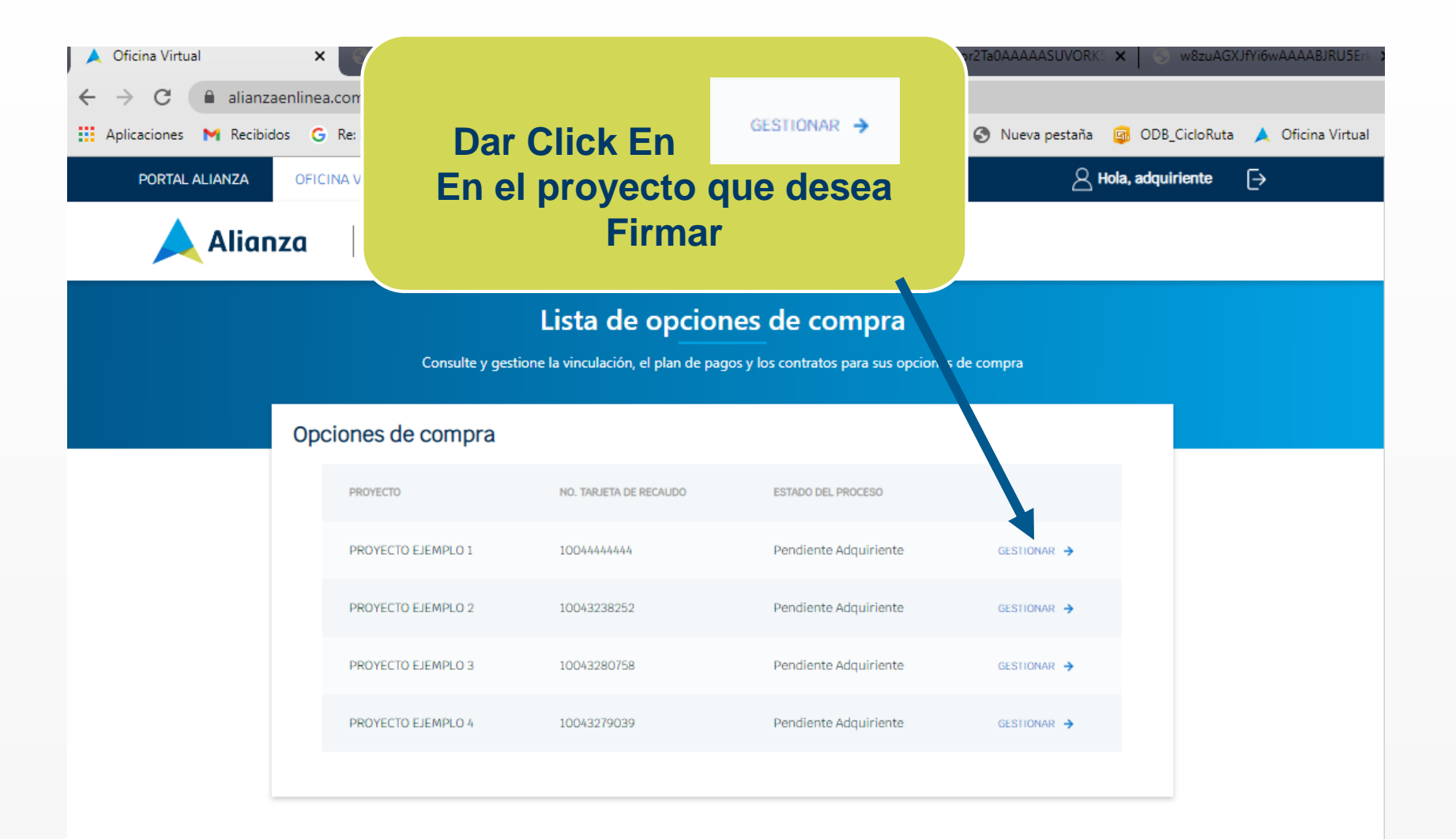

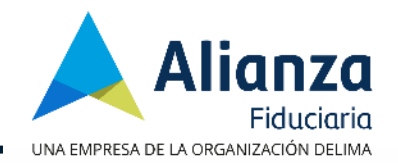

| PORTALALIANZA OFICINA VIRTUAL            |                                                                                                    |                                                                                                    |                                                                                                    | යට Constant Angle (Constant Angle (Constant Angle (Constant))                                                                                                    | uiriente [→                      |
|------------------------------------------|----------------------------------------------------------------------------------------------------|----------------------------------------------------------------------------------------------------|----------------------------------------------------------------------------------------------------|----------------------------------------------------------------------------------------------------|----------------------------------|
| Alianza Opciones de compra Otros Trámite | 5                                                                                                    |                                                                                                    |                                                                                                    |                                                                                                    |                                  |
|                                          | Form                                                                                                    | ulario de vinculación                                                                                                    |                                                                                                    |                                                                                                    |                                  |
|                                          | Complete los dato                                                                                                    | s requeridos para realizar la vinculación a                                                                                                    | Alianza                                                                                                    |                                                                                                    |                                  |
| Información<br>del proyecto              | NO. TARJETA DE RECAUDO:                                                                                                    | PROYECTO:                                                                                                    | UNIDAD:                                                                                                    | ESTADO:<br>Dendianta Admirianta                                                                                                    |                                  |
|                                          |                                                                                                    | PROTECTO EJEMPLO 1                                                                                                    | _                                                                                                    | Pendiente Augumente                                                                                                    | •                                |
| Leer las 5                               | mulario de vinculación<br>os campos sen obligatorios.                                                                                                    |                                                                                                    |                                                                                                    | DESCARG                                                                                                    | IR EDITAR                        |
| autorizaciones y                         |                                                                                                    |                                                                                                    |                                                                                                    | 2 🗈                                                                                                    |                                  |
| marcar SI                                | AUTORIZACIÓN DE<br>TÉRMINOS                                                                                                    | INFORMACIÓN GENERAL                                                                                                    | INFORMACIÓN FINANCIERA EXPOSICIÓN POLI                                                                                                    | PÚBLICA O ACEPTACIÓN FONDO<br>TICA ALIANZA                                                                                                    |                                  |
|                                          | AUTORIZACIONA                                                                                                    |                                                                                                    |                                                                                                    |                                                                                                    | Siguiente                        |
| FIRMAR CONTRATOS                         | La autorización de los siguiesse sountos es                                                                                                    | requerida para continuar con el proceso                                                                                                    |                                                                                                    |                                                                                                    |                                  |
| BARRA DE PROGRESO                        | Autorizo de manera libre, expresa, inequ<br>transferir, almacenar, usar, circular, supr                                                                                                    | Noca o managada a Alianza Fiduciaria S.A. o a o<br>imir, comparta, a unalizar y transmitir el respect                                                                                                    | uien represente sus derechos en los términos de<br>lvo Dato Personal, con la siguiente finalidad:                                                                                                    | l literal a) del artículo 6 de la ley 1581 de 2012, para                                                                                                    | i recolectar,                    |
| Avance total dal proceso 60%             | cumplimiento a los sistemas de ad<br>il. Para la atención de solicitudes, que<br>ili. Efectuar encuestas de satisfacción<br>iv. Suministrar a las asociaciones gre-<br>información del sector al cual com                       | ministración de riesgos de la entitas e pormativ<br>sias, reclames y para realizar análisis de recentrar<br>respecto de los servicios prostados por Alianza<br>miales a las cuales pertenezos Alianza Fiduelaría<br>secondo Alianza Fiduelaría S.A.:                     | idad aplicable vigente y a las órdenes impartidas pi<br>complimiento de la normatividad aplicable vigenti<br>seriaria S.A.;<br>S.X.: S.A.: Personales necesarios para la realiz                             | or autoridades administrativas o judiciales;<br>Alianza Fiduciaria S.A.;<br>ación de estudios y en general la administración de                                  | sistemas de                      |
|                                          | <ul> <li>V. Adelantar actividades de promoció<br/>o vinculo existente entre Alianza Fi<br/>vi. Suministrar información de contac<br/>vii. Dar a conocer, transferir ylo trasmi<br/>en cumplimiente de la normativida</li> </ul> | n de los servicios prestados por Allanza Fiduelari<br>duciaria S.A. y vo, o aquel que llegare a existir;<br>to y documentos pertinentes a la fuerza comercia<br>tir mis Datos Personales dentro y fuera del país,<br>d vigente aplicable a Allanza Fiduelaría S.A., sego | a S.A. en desanación de su objeto social, y en genera<br>al a través de la cual Alianza - en elaría S.A. lleva a e<br>computación en la nube, a Encargo - e de Datos Pr<br>in corresponda;                  | il todas aquellas actividades asociadas con la relació<br>abo la comercialización de sus servicios.;<br>resonales, a Accionistas, autoridades administrativas    | n comercial<br>: y judiciales    |
|                                          | <ul> <li>viii. Conocer los Datos Personales que<br/>mismos;</li> <li>k. Acceder y consultar mis Datos Pers<br/>x. Los Datos Personales recolectado<br/>unidoembentenes que se explanado</li> </ul>                              | reposen en los operadores de información de q<br>onales que reposen o estén contenidos en bases<br>s a través de los esquemas de acceso y segur                                                                                                    | ue trata la Ley 1266 de 2008 o las normas que<br>de datos o archivos de cualquier Entidad Privada o<br>Idad previstas en las instalaciones donde funcior<br>extilizados acos fines de securidad undefuncior | podifiquen o sustituyen y proporcionaries mi inform<br>Públics y organacional, internacional o extranjera;<br>nan las diferences oficinas de ALIANZA, y los obte | nación a los                     |
| Puede avanzar en la                      | utilizados como prueba en cualqui                                                                                                    | entra y robri de cienta intelaciones, na cueres :<br>er tipo de proceso.                                                                                                    | n, unineeren pere mineren, engemineere y viginemene un                                                                                                    | iasa jost autosa, jost kolonia el rasasina kolonia el populario.                                                                                                 | Posta an ana                     |
| lectura de las                           |                                                                                                    |                                                                                                    | 1 de 5                                                                                                    | si                                                                                                    | NO 🖸                             |
| autorizaciones                           | Daclam que se me ha informada da m                                                                                                    | apara clara y compressi                                                                                                    | derecho a conocer actualizari: contificar                                                                                                    | les dates narennales proporcionados a se                                                                                                    | olioitar anuaba                  |
| autorizaciones                           | de esta autorización, a solicitar inform<br>uso indebido de mis datos personationes                                                                                                    | nación sobre en uso que se le ha dado a<br>revocar esta autorización o solicitar l                                                                                                    | mis datos personales, a presentar quejas<br>a supresión de los datos personales sumi                                                                                                    | ante la Superintendencia de Industria y C<br>nistrados y a acceder de forma gratuita a l                                                                         | omercio por el<br>los mismos.    |
| dando click en la                        | Declara que conozco y acepto la políti<br>actualizada y verificable.                                                                                                    | ca de tratamiento de datos personales                                                                                                    | de Alianza Fiduciaria S.A. y que la inform                                                                                                    | nación por mí proporcionada es veraz, con                                                                                                    | ipleta, exacta,                  |
| flecha > o en el                         | Mediante la firma del presente docum<br>podrá ser elevada verbalmente o por<br>atención es 6447700 y su dirección es                                                                                                    | ento, manifiesto que reconozco y acep<br>escrito ante Alianza Fiduciaria S.A. ,<br>Avenida 15 No. 82 – 99 Piso 3 en la ciud                                                                                                    | to que cualquier consulta o reclamación<br>como responsable del tratamiento, cuy<br>ad de Bogotá                                                                                                    | relacionada con el tratamiento de mis da<br>a página web es: www.alianza.com.co y s                                                                              | tos personales<br>au teléfono de |
| circulo o                                | -Anterior                                                                                                    |                                                                                                    |                                                                                                    |                                                                                                    | Siguiente                        |

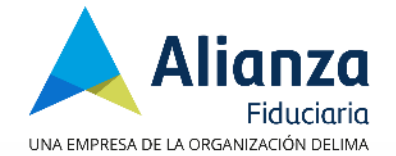

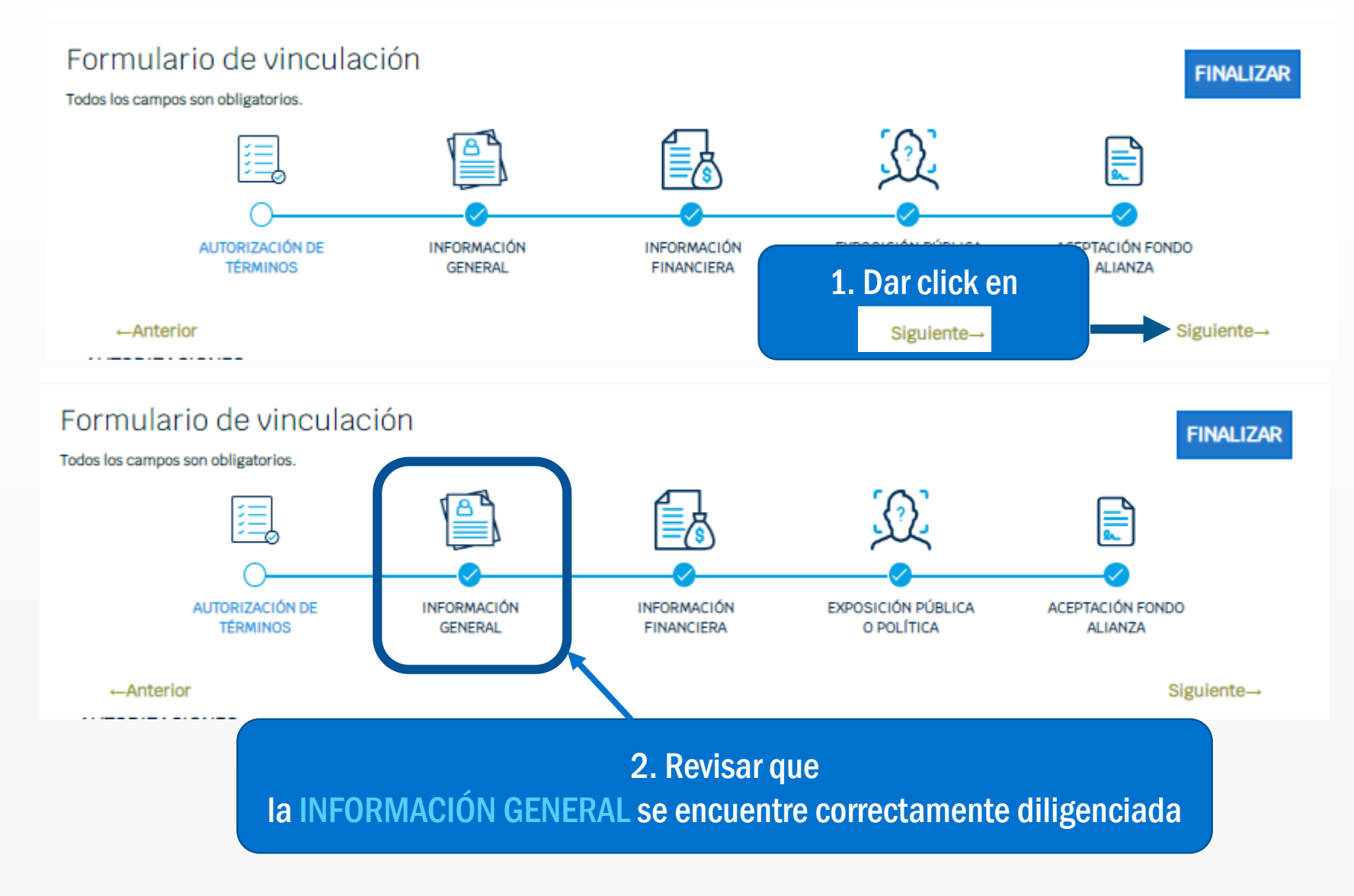

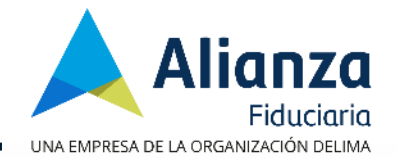

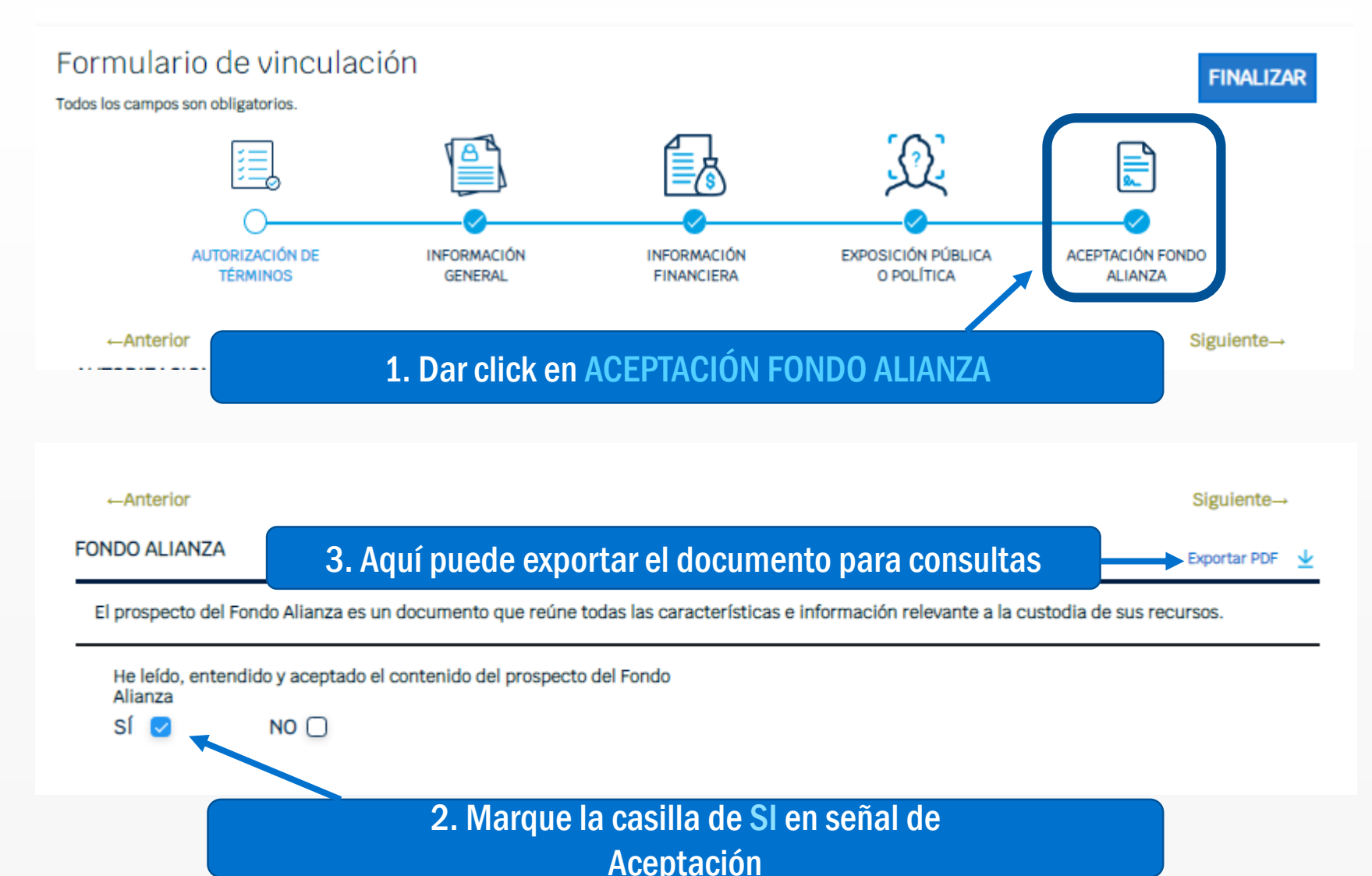

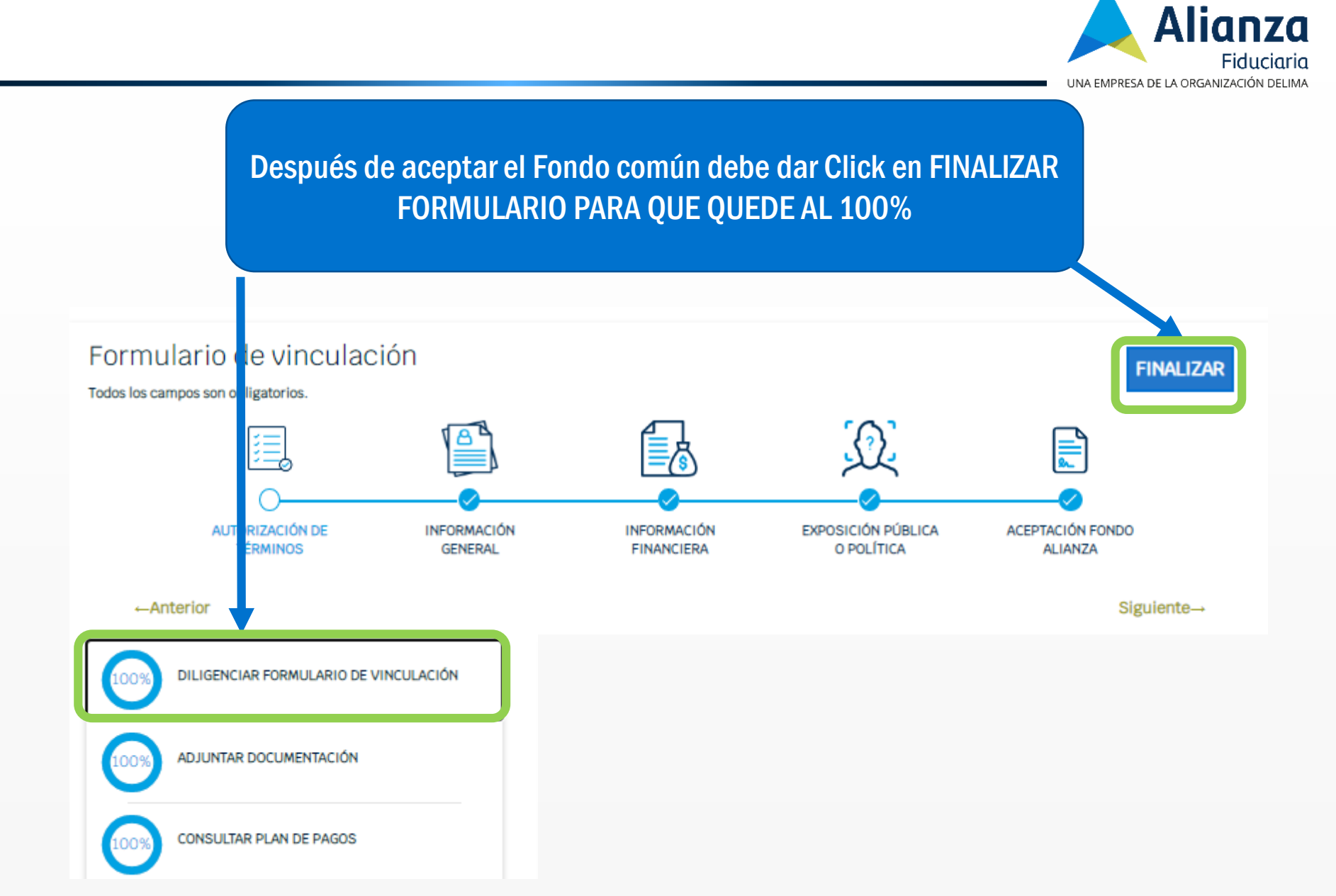

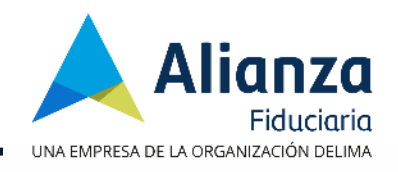

| Informació<br>del proyect                 | 1. Dar click en Firmar C                                                                        | ontratos te Adquiriente                                     |
|-------------------------------------------|-------------------------------------------------------------------------------------------------|-------------------------------------------------------------|
| 100% DILIGENCIAR FORMULARIO DE VINCULACIO | Firme sus contratos<br>Para finalizar el proceso, verifique los prerrequisitos para firmarlos d | ligitalmente.                                               |
| 100% ADJUNTAR DOCUMENTACIÓN               |                                                                                                 |                                                             |
| 100%) CONSULTAR PLAN DE PAGOS             |                                                                                                 |                                                             |
|                                           | PRERREQUISITOS PARA LA FIRMA                                                                    | PREREQUISITOS PARA LA FIRMA                                 |
| 0% CONSULTAR CONTRATOS                    | Diligenciar Formulario de Vinculación                                                           | Diligenciar Formulario de Vinculación                       |
|                                           | Augustar Prospecto del Fondo Alianza                                                            | Acutar Documentación     Acutar Prospecto del Fondo Alianza |
| 0% Firmar CUNIRAIDS                       |                                                                                                 | Aceptación el plan de pagos                                 |
| BARRA DE PROGRESO                         |                                                                                                 | 🗅 Aceptación del contrato                                   |
| Avance total del proceso                  |                                                                                                 | POR PARTE DE TODOS LOS COMPRADORES                          |

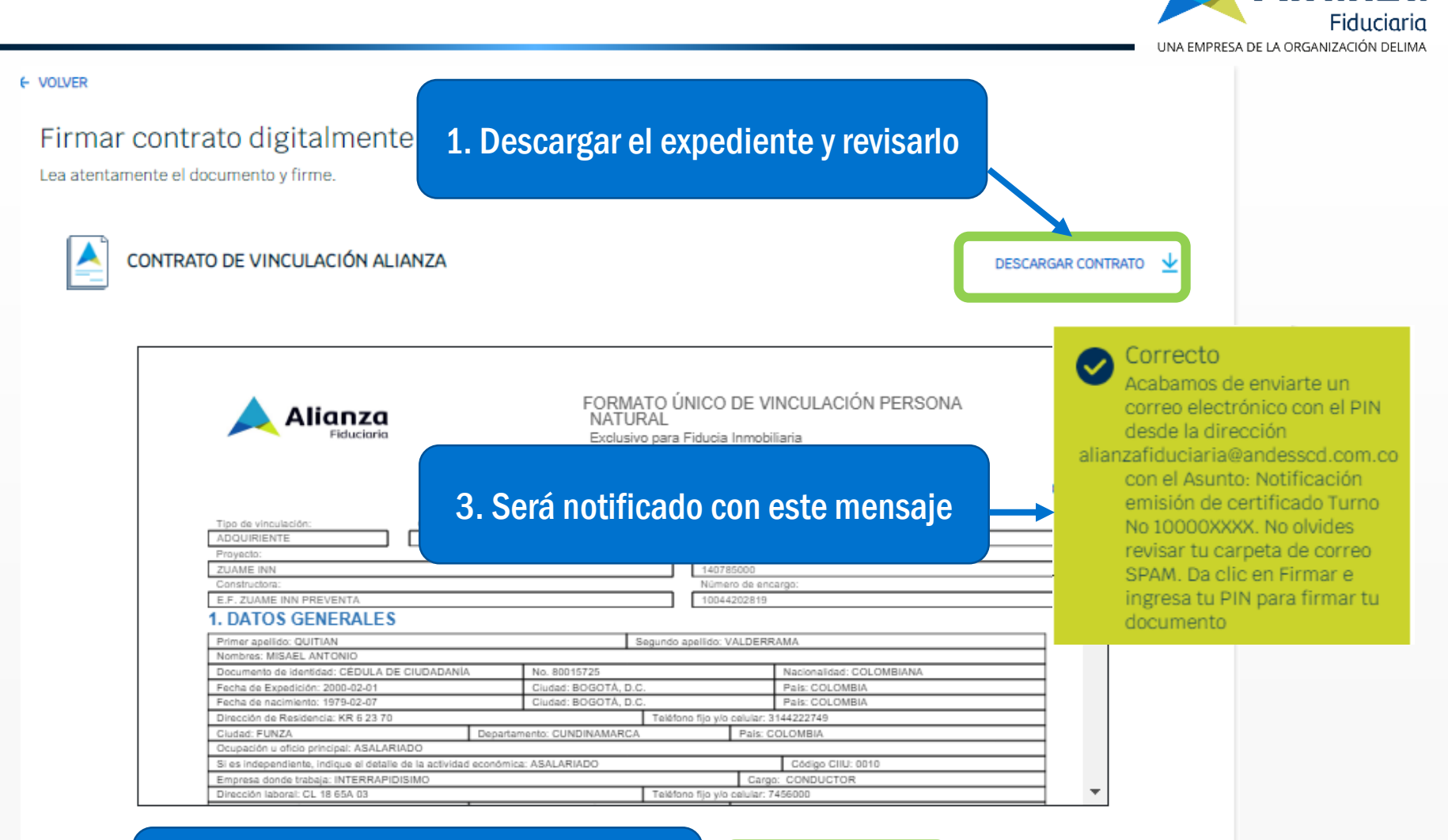

## 2. Solicitar nuevo PIN

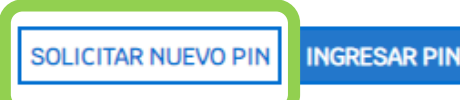

Alianza

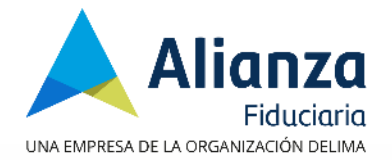

## Notificación emisión certificado Turno No 861559 Recibidos X Alianza Fiduciaria S.A. «mailra@andessed.com.co» para mi -Recibirá un correo con el pin de 8 dígitos, DC S por favor copiarlo. te Certificación Digit Bogotà, 05 de Noviembre del 2019 Estimado(a) ANDES Servicio de Certificación Digital S.A. le da la bienvenida y le agradece la confianza depositada en nuestra empresa. Nos permitimos informarle que se ha emitido el siguiente certificado de firma digital Tipo de certificado Persona Natural Serial del certificado 70 96 03 8A 48 EE 28 1A Inicio vigencia 05/Nov/2019 10:46 a.m. Fin de vigencia 06/Nov/2019 10:45 a.m Titular del certificado SERGIO ANDRES GIRALDO CORTES CC 94151752 Entidad No aplica PIN para hacer uso de su certificado 18214862 Cordial Saludo Andes Servicio de Certificación Digital S.A. Andes SCD Carrers 27 88-43

PBX 7953430

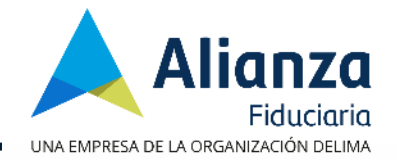

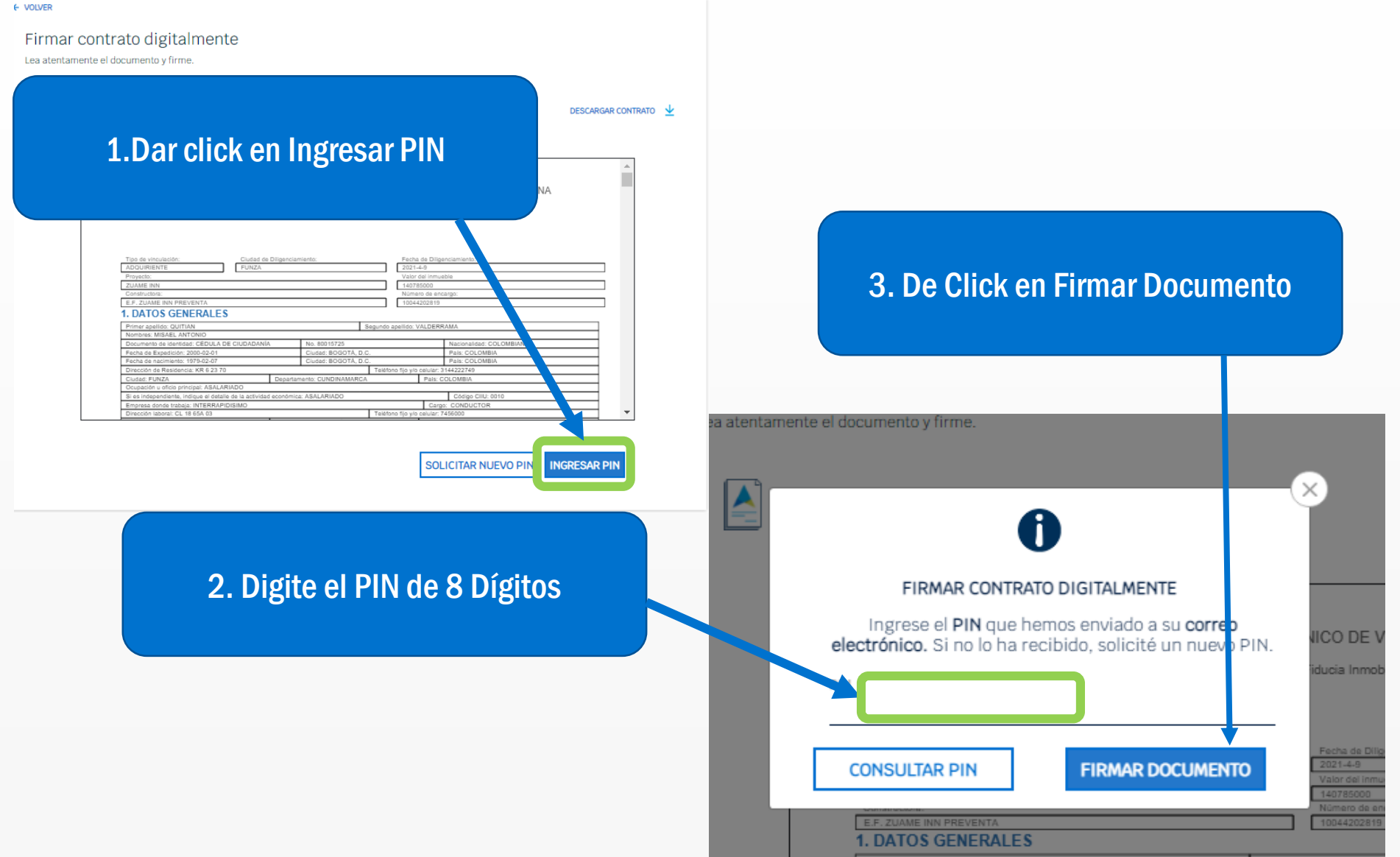

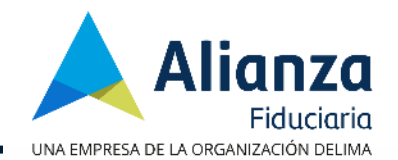

| CONTRATO DE VINCULACIÓN ALIANZA                                                                                                    | CONTRATO DE VINCULACIÓN ALIANZA                                                                                                    | CONTRATO DE VINCULACIÓN ALIANZA<br>Le aparecerán las<br>siguientes notificaciones<br>NATURAL<br>Exclusivo para Fiducia Inmobiliaria<br>To de vinculación:<br>Lodad de Diigenciamiento:<br>DOUTRATO LE DOSOUE TORRE 5<br>Cidad de Diigenciamiento:<br>DOUTRATO LE DOSOUE TORRE 5<br>Cidad de Diigenciamiento:<br>Protectione<br>Natural de acargo:<br>Protectione<br>Protectione<br>Pr | rámites                                                                                                    |                                                                                                    |                                                   | Vinculación firr<br>09/2\/202113:18:0                                    | nada por el o<br>16 | cliente             |          |
|----------------------------------------------------------------------------------------------------|----------------------------------------------------------------------------------------------------|----------------------------------------------------------------------------------------------------|----------------------------------------------------------------------------------------------------|----------------------------------------------------------------------------------------------------|---------------------------------------------------|--------------------------------------------------------------------------|---------------------|---------------------|----------|
| Correcto Finado correctamen  Correcto Finado correctamen  Correcto Finado correctamen  Correcto Finado correctamen  Correcto Finado correctamen  Correcto Finado correctamen  Correcto Finado correctamen  Correcto Finado correctamen  Correcto Finado correctamen  Correcto Finado correctamen  Correcto Finado correctamen  Correcto Finado correctamen  Finado correctamen  Finado correctame | Correcto<br>Finado correctament<br>Correcto<br>Finado correctament<br>Finado correctament<br>Finado correctament<br>Finado co | Correcto Emado correctament  Contraction  Contraction  C                                                                                                    | TRATO DE VINCULACIÓN ALIANZA                                                                                                    |                                                                                                    |                                                   |                                                                          |                     | recipcip courter of |          |
| Le aparecerantas         Autoritation         Autoritation         Bostore         Nationalia         Immediation         Immediation                                                                                                    | Tip de vinculación:       Ciudad de Dilganciamiento:       Siguino de ancimanto:       Ciudad de Dilganciamiento:         Tip de vinculación:       Ciudad de Dilganciamiento:       Fecha de Dilganciamiento:       Ciudad de Dilganciamiento:         Tip de vinculación:       Ciudad de Dilganciamiento:       Fecha de Dilganciamiento:       Ciudad de Dilganciamiento:         Tip de vinculación:       Ciudad de Dilganciamiento:       Fecha de Dilganciamiento:       Ciudad de Dilganciamiento:         Macienta ALE DISQUE TORRE 5       Districtoria       Ciudad de Dilganciamiento:       Ciudad de Dilganciamiento:         Tipel Comited Libro Lotte HACIENDA EL BOSQUE       Ciudad de Dilganciamiento:       Ciudad de Dilganciamiento:       Ciudad de Dilganciamiento:         Tipel Comited Libro Lotte HACIENDA EL BOSQUE       Ciudad de Dilganciamiento:       Ciudad de Dilganciamiento:       Ciudad de Dilganciamiento:         Tipel Comited Libro Lotte HACIENDA EL BOSQUE       Ciudad de Dilganciamiento:       Ciudad:       Ciudad:       Ciudad:         Tipel Comited Libro Lotte HACIENDA EL BOSQUE       Ciudad: Adultation       Siguindo apalifice: GONZALEZ       Ciudad:       Ciudad:       Ciudad:       Ciudad:       Ciudad:       Ciudad:       Ciudad:       Ciudad:       Ciudad:       Ciudad:       Ciudad:       Ciudad:       Ciudad:       Ciudad:       Ciudad:       Ciudad:       Ciudad:                                                                                                    | Image: Control of the control of the control of th                                                                                                    |                                                                                                    |                                                                                                    |                                                   | × 1                                                                      |                     | Correcto            | etamente |
| A Construction:     Cudad de Dilgenciamiento:     Degota     Degota     Degota     Cudad de Dilgenciamiento:     Degota     Degota     Deg     | A      A     A                                                                                                    | A     A                                                                                                    |                                                                                                    | Le                                                                                                    | e aparece                                         | ran las                                                                  |                     |                     | ctamente |
| Signatures       Nature         Signatures       Nature         Signa                                                                                                    | Signatures fiducian         Signatures fiducian         Signatures fiducian         Nature         Tipo de vinculación:         ADDUIRIENTE         BOGOTA         DOURDENTE         BOGOTA         Valor de lingenciamiento:         2021-4-6         Valor de lingenciamiento:         2021-4-6         Valor de lingenciamiento:         2021-4-6         Valor de lingenciamiento:         2021-4-6         Valor de lingenciamiento:         2021-4-6         Valor de lingenciamiento:         2021-4-6         Valor de lingenciamiento:         2021-4-7         Numero de encargo:         20101000479         Antonos:         LUBA FERNANDA         Monbres: LUBA FERNANDA         Nonbres: LUBA FERNANDA         Segundo apelido: GONZALEZ         Nombres: LUBA FERNANDA         Printer Spelido: CARRILO         Nombres: LUBA FERNANDA         Coluda: AGUSTIN CODAZZ         Pails: COLOMBIA         Pails: COLOMBIA         Pails: COLOMBIA         Pails: COLOMBIA         Pails: COLOMBIA         Pails: COLOMBIA                                                                                                    | Signatures         Signatures        Signatures        Signatures        Signatermine        Signatures                                                                                                    |                                                                                                    | ciguio                                                                                                    | ntoc noti                                         | fionoiona                                                                |                     |                     |          |
| INATURAL<br>Exclusivo para Fiducia Inmobiliaria         Tipo de vinculación:       Ciudad de Dilgenciamiento:         ADQUIRIENTE       BOGOTA         Proyecto:       Valor del inmuebile         HACIENDA EL BOSQUE TORRE 5       Valor del inmuebile         Constructora:       Número de ancargo:         FIDEICOMISO LOTE HACIENDA EL BOSQUE       20110000479         Timer apelido: CARRILO       Segundo apelido: GONZALEZ         Nimero:       Ultada: SANTIAGO DE CHULA DE CIUDADANIA         Documento de identidad: CEDULA DE CIUDADANIA       No. 65634355         Pata: COLOMBIA       Pata: COLOMBIA         Documento de nacimencia:       Disconalidad: CUBANA         Fecha de Expedición: 2003-6-22       Ciudad: BOGOTA, D.C.         Diracción de Rasidencia: CRA B9 # 78-90 BARRIO HIPÓDROMO IBAGUE       Telátono fijo vio celula: 3115386564         12/14da: SANTIAGO DE CHILE       Departamento: CHILE       Pais: COLOMBIA                                                                                                    | INATORAL         Exclusivo para Fiducia Inmobiliaria         Tipo de vinculación:       Ciudad de Dilganciamiento:         ADQURIENTE       BOGOTA       20214-6         Proyecto:       Valor de linnueble       20214-6         HACIDA EL BOSQUE TORRE 5       27474       2011000479         Constructora:       Número de encargo:       2011000479         Constructora:       Número de encargo:       2011000479         DUB A EL BOSQUE       Segundo apelido: GONZALEZ       Número de encargo:         Primer apelido: CARRILLO       Segundo apelido: GONZALEZ       Nacionalidas: CUBANA         Nombres: LUBA FERNANDA       Cuudad: 80GOTA, D.C.       Pals: COLOMBIA         Pacha de Expedición: 2003-06-22       Ciudad: AGUSTIN CODAZZ       Pals: COLOMBIA         Pacha de Expedición: 2003-06-22       Ciudad: AGUSTIN CODAZZ       Pals: COLOMBIA         Pacha de Repedición: 2003-06-22       Ciudad: AGUSTIN CODAZZ       Pals: COLOMBIA         Pacha de nacimiento: 188-56-32       Ciudad: AGUSTIN CODAZZ       Pals: COLOMBIA         Despartamento: CHILE       Departamento: CHILE       Pals: CHILE       Pals: COLOMBIA         Consection de Residencia cuestavior contexis cuestavior contexis cuestavior cuestavior cuestavior cuestavior cuestavior cuestavior cuestavior cuestavior cuestavior cuestavior cuestavior cuestavior cuestavior cuestavior cuestav                                                                                                    | INATURAL<br>Exclusivo para Fiducia Inmobiliaria         Tipo de vinculación:       Ciudad de Dilgenciamiento:         ADQUIRIENTE       BOGOTA         BOGOTA       2021-4-6         Valor del Inmuebile       Ciudad de Dilgenciamiento:         Proyecto:       Valor del Inmuebile         HACIENDA EL BOSQUE TORRE 5       2014-6         Constructora:       2010 1000479         FIDEICOMISO LOTE HACIENDA EL BOSQUE       2010 1000479         Ostructora:       2010 1000479         Documento de lixentídas: CEDULA DE CIUDADANIA       No. 65634355         Documento de lixentídas: CEDULA DE CIUDADANIA       No. 65634355         Documento de lixentídas: CEDULA DE CIUDADANIA       No. 65634355         Documento de lixentídas: CEDULA DE CIUDADANIA       No. 65634355         Documento de lixentídas: CEDULA DE CIUDADANIA       No. 65634355         Documento de lixentídas: CEDULA DE CIUDADANIA       No. 65634355         Documento de lixentídas: CEDULA DE CIUDADANIA       No. 65634355         Documento de lixentídas: CEDULA DE CIUDADANIA       No. 65634355         Diracción de Residencia: CRA 84 9 78-00 BARRIO HIPÓDROMO IBAGUE       Telétono tíjo ylo calular: 3115386964         Ciudas: SAATIAGO DE CHILE       Departamento: CHILE       Pais: COLOMBIA         Ciudas: SAATIAGO DE CHILE       Departamento: CHILE                                                                                                    | •                                                                                                    | Sigule                                                                                                    | intes nou                                         | licacione                                                                | :5 /                |                     |          |
| Fiductoria       Exclusivo para Fiducia Inmobilitaria         Tipo de vinculación:       Oludad de Dilganciamiento:       2021-4-5         ADQUIRIENTE       BOGOTA       2021-4-5         Proyecto:       Valor del inmueble                                                                                                    | Fiductions     Exclusivo para Fiducia Inmobiliaria       Tipo de vinculación:     Ciudad de Dilganciamiento:       ADQUIRIENTE     BOGOTA       Proyedo:     2021-4-6       HACIENDA EL BOSQUE TORRE 5     2747-6       Constructora:     Número de ancargo:       FIDERCOMISO LOTE HACIENDA EL BOSQUE     20110000479 <b>1. DATO S GENERALES</b> Valor del inmuebile       Primer apellido: CARRILLO     Segundo apellido: GONZALEZ       Nombre: LUISA FERNANDA     Index 6654355       Documento de identificad: CEDULA DE CIUDADANIA     No. 65634355       Facha de Repadición: 2003-05-22     Ciudad: BOGOTA, D.C.       País: COLOMBIA     País: COLOMBIA       Dirección de Residencia: CRA 89 # 78-90 BARRIO HIPÓDROMO IBAGUE     Teldono Tijo ylo celular: 3115386954       Ciudad: SANTIAGO DE CHILE     Departamento: CHILE     País: CHILE       Ocupación de Residencia: CAR 89 # 78-90 BARRIO HIPÓDROMO IBAGUE     Teldono Tijo ylo celular: 3115386954                                                                                                    | Fiduciana       Exclusivo para Fiducia Inmobiliaria         Tipo de vinculación:       Cludad de Dilgenciamiento:         ADQUIRIENTE       BOGOTA         Proyecto:       DOGOTA         Macienza de Constructoria:       Proyecto:         Macienza de Constructoria:       Provecto:         Provecto:       Provecto:         Macienza de Dispenciamiento:       Provecto:         Macienza de Constructoria:       Provecto:         Provecto:       Provecto:         DATOOS GENERALES       20101000479         Primer apelifico: CARRILLO       Segundo apelifico: GONZALEZ         Nombros: LUISA FERNANDA       Provecto:         Documento de lidantidad: CEDULA DE CIUDADANIA       No. 65634355         Nacionalidad: CUBANA       Patis: COLOMBIA         Protendo de Repedição: 203-05-22       Cludad: AGUSTIN CODAZZ         Patis: COLOMBIA       Patis: COLOMBIA         Protendo de Repedição: 203-05-22       Cludad: BOGOTA, D.C.         Patis: COLOMBIA       Patis: COLOMBIA         Didado: SANTIAGO DE CHILE       Departamento: CHILE         Cludad: SANTIAGO DE CHILE       Departamento: CHILE         Cludad: SANTIAGO DE CHILE       Departamento: CHILE         Cludad: SANTIAGO DE CHILE       Departamento: CHILE                                                                                                    | 🔔 Alianza                                                                                                    | NATUR                                                                                                    | AL                                                |                                                                          |                     |                     |          |
| Tipo de vinculación:       Ciudad de Dilganciamiento:       Fecha de Dilganciamiento:         ADQUIRIENTE       BOGOTA       2021-4-5         Proyacto:       Valor del inmuebie         HACIENDA EL BOSQUE TORRE 5       27474         Constructoria:       Número de encargo:         FIDEICOMISO LOTE HACIENDA EL BOSQUE       20101000479         FIDEICOMISO LOTE HACIENDA EL BOSQUE       20101000479         Primer apelidio: CARRILLO       Segundo apelido: GONZALEZ         Nombras: LUISA FERNANDA       No. 65634355       Nacionalidad: CUBANA         Pecha de Ispedición: 2003-05-22       Ciudad: 8043010 CODAZZ       Pais: COLOMBIA         Documento de identidad: CRA 89 # 78-90 BARRIO HIPÓDROMO IBAGUE       Telótons fijo yio celular: 3115386964       Imagina 2010         Dirección de Rasidencia: CRA 89 # 78-90 BARRIO HIPÓDROMO IBAGUE       Telótons fijo yio celular: 3115386964       Imagina 2010         Ciudad: SANTUAGO DE CHILE       Departamento: CHILE       Pais: CHILE       Imagina 2010                                                                                                    | Tipo de vinculación:       Cludad de Dilganciamiento:       Fecha de Dilganciamiento:         ADOUIRIENTE       BOGOTA       2021-4-6         Proyecto:       Valor del innuable         HACIENDA EL BOSQUE TORRE 5       27474         Constructora:       Número de encargo:         FIDEICOMISO LOTE HACIENDA EL BOSQUE       20101000479         DECIMISO LOTE HACIENDA EL BOSQUE       20101000479         Diferer apellido: CARRILLO       Segundo apellido: GONZALEZ         Nomero de identidad: CEDULA DE CIUDADANIA       No. 65634355         Pacina de Expedición: 2003-05-22       Cludad: ROUTIN CODAZZ         Pais: COLOMBIA       Pais: COLOMBIA         Dirección de Residencia; CRA 89 # 78-90 BARRIO HIPÓDROMO IBAGUE       Teldono Tijo ylo celular: 3115386954         Cludad: SANTIAGO DE CHILE       Departamento: CHILE       Pais: CHILE         Ocupación de Residencia; CRA 89 # 78-90 BARRIO HIPÓDROMO IBAGUE       Teldono Tijo ylo celular: 3115386954                                                                                                    | Tipo de vinculación:       Ciudad de Dilgenciamiento:       Fecha de Dilgenciamiento:         ADQUIRIENTE       BOGOTA       2021-4-6         Proyacio:       Valor del inmuebie         HACIENDA EL BOSQUE TORRE 5       27474         Constructora:       Nümero de encargo:         FIDEICOMIISO LOTE HACIENDA EL BOSQUE       20101000479         DATOOS GENERALES       Segundo apelido: GONZALEZ         Primer apelido: CARRILO       Segundo apelido: GONZALEZ         Nombras: LUISA FERNANDA       No. 65634355         Documento de identidad:: CEDULA DE CIUDADANIA       No. 65634355         Racha de Expedición: 2003-65-22       Ciudad:: BOGOTA, D.C.         Decumento de identidad:: CEDULA DE CIUDADANIA       No. 65634355         Nacionalidad:: COUBANA       Pais: COLOMBIA         Pacha de Expedición: 2003-65-22       Ciudad:: BOGOTA, D.C.         Ciudad:: SANTIAGO DE CHILE       Departamento: CHILE         Oucuación de Residencia:: CRA 89 8 78-90 BARRIO HIPÓDROMO IBAGUE       Teláfono fijo ylo celular: 3115386954         1234567890       Ciudad:: SANTIAGO DE CHILE       Departamento: CHILE         Ocupación u of top principal: ASALARIADO       Codigo CIU: 6621         Si es independiente, Indique el detale de la actividad econômica: EMPLEADO       Codigo CIU: 6621         Si es independiente; PRUERAS LC                                                                                                    | Fiduciaria                                                                                                    | Exclusive                                                                                                    | o para Fiducia Inmobili                           | aria                                                                     |                     |                     |          |
| Tipo de vinculación:       Diudad de Dilganciamiento:       Fecha de Dilganciamiento:         ADQUIRIENTE       BOGOTA       2021-4-5         Proyacto:       Valor del inmueble                                                                                                    | Tipo de vinculación:       Cludad de Dilganciamiento:       Fecha de Dilganciamiento:         ADOUIRIENTE       BOGOTA       2021-4-5         Proyecto:       Valor del innuebile         HACIENDA EL BOSQUE TORRE 5       27474         Constructora:       Número de encargo:         FIDEICOMISO LOTE HACIENDA EL BOSQUE       20101000479         DECIMISO LOTE HACIENDA EL BOSQUE       Segundo apelido: GONZALEZ         Nomero de identidad: CEDULA DE CIUDADANIA       No. 65634355       Nacionalidad: CUBANA         Documento de identidad: CEDULA DE CIUDADANIA       No. 65634355       Nacionalidad: CUBANA         Fecha de Residencia; CRA 89 # 78-90 BARRIO HIPÓDROMO IBAGUE       Teldono Tijo ylo celular: 3115386954       Teldono Tijo ylo celular: 3115386954         Dirección de Residencia; CRA 89 # 78-90 BARRIO HIPÓDROMO IBAGUE       Teldono Tijo ylo celular: 3115386954       Teldono Tijo ylo celular: 3115386954         Cudada: SANTIAGO DE CHILE       Departamento: CHILE       Pais: COLOMBIA       Editore CHILE       Celular: 3115386954                                                                                                    | Tipo de vinculación:       Ciudad de Dilganciamiento:       Fecha de Dilganciamiento:         ADQUIRIENTE       BOGOTA       2021-4-6         Proyació:       Valor del inmuebia         HACIENDA EL BOSQUE TORRE 5       27474         Constructora:       Número de ancargo:         FIDEICOMIISO LOTE HACIENDA EL BOSQUE       20101000479         DATOOS GENERALES       Segundo apelido: GONZALEZ         Primer apelido: CARRILLO       Segundo apelido: GONZALEZ         Nombres: LUISA FERNANDA       No. 65634355         Documento de identidad:: CEDULA DE CIUDADANIA       No. 65634355         Recha de Expedición: 2003-05-22       Ciudad: BUGOTA, D.C.         Dicuédin de identidad:: CEDULA DE CIUDADANIA       No. 65634355         Recha de Expedición: 2003-05-22       Ciudad: BUGOTA, D.C.         Dicuédición: 2003-05-22       Ciudad: BUGOTA, D.C.         Ciudad:: SANTIAGO DE CHILE       Departamento: CHILE         Quesción de Residencia: CRA 89 # 78-90 BARRIO HIPÓDROMO IBAGUÉ       Teléfono fijo vio celuia: 3115386954         Ciudad:: SANTIAGO DE CHILE       Departamento: CHILE       Pais: COLOMEIA         Ciudad:: SANTIAGO DE CHILE       Departamento: CHILE       Pais: CHILE         Ciudad:: SANTIAGO DE CHILE       Departamento: CHILE       Pais: CHILE         Ciudad:: SANTIAGO DE CHILE                                                                                                    |                                                                                                    |                                                                                                    |                                                   |                                                                          |                     |                     |          |
| Tipo de vinculación:       Oludad de Diliganciamiento:       Fecha de Diligonciamiento:         ADQUIRIENTE       BOGOTA       2021-4-5         Proyecto:       Valor del inmueble                                                                                                    | Tipo de vinculación:       Cludad de Diliganciamiento:       Fecha de Diliganciamiento:         ADQUIRIENTE       BOGOTA       2021-4-6         Proyecto:       Valor del innuebile         HACIENDA EL BOSQUE TORRE 5       27474         Constructora:       Número de ancargo:         FIDERICOMISO LOTE HACIENDA EL BOSQUE       2010 1000479         DECOMISO LOTE HACIENDA EL BOSQUE       Segundo apelido: GONZALEZ         Nomero de identidad: CEDULA DE CIUDADANIA       No. 65634355       Nacionaldad: CUBANA         Documento de identidad: CEDULA DE CIUDADANIA       No. 65634355       Nacionaldad: CUBANA         Fecha de Residencia: (263-05-22       Cludad: BOGOTA, D.C.       Pais: COLOMBIA         Dirección de Residencia: CRA 89 # 78-90 BARRIO HIPÓDROMO IBAGUE       Teldono fijo vio celular: 3115386954       Teldono fijo vio celular: 3115386954         Cludad: SANTIAGO DE CHILE       Departamento: CHILE       Pais: CHILE       Celula 6:704                                                                                                    | Tipo de vinculación:       Cludad de Diliganciamiento:       Fecha de Diliganciamiento:         ADQUIRIENTE       BOGOTA       2021-4-6         Proyecto:       Valor del innueble         ALACIENDA EL BOSQUE TORRE 5       27474         Constructora:       Número de encargo:         FIDELICOMISO LOTE HACIENDA EL BOSQUE       20101000479         DECIMISO LOTE HACIENDA EL BOSQUE       Segundo apellido: GONZALEZ         Nombres:       LUISA FERNANDA       Segundo apellido: GONZALEZ         Documento de identidad: CEDULA DE CIUDADANIA       No. 6664355       Nacionalidad: CUBANA         Fecha de nacimiento:       20101000479       Discontalidad: CUBANA         Documento de identidad: CEDULA DE CIUDADANIA       No. 6664355       Nacionalidad: CUBANA         Pacha de nacimiento:       20192000479       Discontalidad: CUBANA         Discumento de identidad: CEDULA DE CIUDADANIA       No. 6664355       Nacionalidad: CUBANA         Discumento de identidad: COBADZ       Pais: COLOMBIA       Discolon de nacimiento:         Dirección de Rasifiendia: 2039-05-22       Cluidad: BOGOTA, D.C.       Pais: COLOMBIA         Dirección de Rasifiendia: CRA 8# 78-90 BARRIO HIPÓDROMO DISAUE       Telétono fijo ylo celular: 3115386954       Discolon disciencia: SANTIAGO DE CHILE         Ocupación u oficio principal: ASALARIADO       Codigo CIIII: 6621 </th <th></th> <th></th> <th></th> <th></th> <th></th> <th></th> <th></th>                                                                                                    |                                                                                                    |                                                                                                    |                                                   |                                                                          |                     |                     |          |
| ADQUIRIENTE       BOGOTA       20214-4-5         Proyacito:       Valor del inmueble         HACIENDA EL BOSOUE TORRE 5       27474         Constructoria:       Número de encargo:         FIDEICOMISO LOTE HACIENDA EL BOSQUE       20101000479         FIDEICOMISO LOTE HACIENDA EL BOSQUE       20101000478         Primer apelido: CARRILIO       Segundo apelido: GONZALEZ         Primer apelido: CARRILIO       Segundo apelido: GONZALEZ         Documento de identidad: CEDULA DE CIUDADANIA       No. 65634355         Paciendo de nacingo:       20101000472         Documento de identidad: CEDULA DE CIUDADANIA       No. 65634355         Paciendo de nacingo:       20101000472         Documento de identidad: CEDULA DE CIUDADANIA       No. 65634355         Pacha de nacingento: 1985-05-22       Ciudad: AGUSTIN CODAZZ         Palis: COLOMBIA       Dirección de Residencia: CRA 89 # 78-90 BARRIO HIPÓDROMO IBAGUE         Teléfone Tijo ylo celular: 3115386954       2010000000         Ciudad: SANTIAGO DE CHILE       Departamento: CHILE       Palis: CHILE                                                                                                    | ADQUIRIENTE       BOGOTA       2021-4-5         Proyactio:       Valor del Immueble         HACIENDA EL BOSQUE TORRE 5       27474         Constructora:       Número de encargo:         FIDEICOMISO LOTE HACIENDA EL BOSQUE       20101000479         FIDEICOMISO LOTE HACIENDA EL BOSQUE       20101000479         Momero de encargo:       20101000479         Documento de identidad: CÉDULA DE CIUDADANIA       No. 65634355         Nomero de nacimpica : UISA FERNANDA       Index of Adulta in CODAZZ         Documento de identidad: CÉDULA DE CIUDADANIA       No. 65634355         Paris: COLOMBIA       Ciudad: BOGOTA, D.C.         Paris: COLOMBIA       Dirección de Residencia: CRA 89 # 78-90 BARRIO HIPÓDROMO IBAGUE         Teléfono filo ylo celular: 3115386954       Teléfono filo ylo celular: 3115386954         Ciudad: SANTIAGO DE CHILE       Departamento: CHILE       Pais: COLOMBIA         Ocupación de Residencia: CRA 89 # 78-90 BARRIO HIPÓDROMO IBAGUE       Teléfono filo ylo celular: 3115386954         Ciudad: SANTIAGO DE CHILE       Departamento: CHILE       Pais: CHILE         Ocupación de officion de logicing de telefonic de telefonic fon Departamento: CHILE       Pais: CHILE       Ciudad: 600160                                                                                                    | ADQUIRIENTE       BOGOTA       2021-4-6         Proyacto:       2021-4-6         Proyacto:       27474         Constructora:       Numero de encargo:         FIDEICOMISO LOTE HACIENDA EL BOSQUE       20101000479         IDEICOMISO LOTE HACIENDA EL BOSQUE       20101000479         IDEICOMISO LOTE HACIENDA EL BOSQUE       20101000479         IDEICOMISO LOTE HACIENDA EL BOSQUE       20101000479         IDEICOMISO CARRILLO       Segundo apellido: GONZALEZ         Nombra: LUISA FERNANDA       No. 65634355         Decumento de indinidad: CEDULA DE CIUDADANIA       No. 65634355         Nacionalidad: CUBANA       Fecha de Bapedición: 2003-09-522         Ciudad: BOGOTA, D.C.       Pais: COLOMBIA         Pacha de nacimianto: 1985-05-22       Ciudad: BOGOTA, D.C.         Dirección de Rasidencia: CRA 88 # 78-90 BARRIO HIPÓDRONO IBAGUE       Teléfono fijo ylo celular: 3115388954         Li244657890       Ciudad: SANTIAGO DE CHILE       Departamento: CHILE         Ocupación u oficio principal: ASALARIADO       Si es independiente, indique el detalle de la actividad económica: EMPLEADO       Código CIIU: 6621         Emortes adonde trabai: FNUERAS LC       Caroa: ASESOR       Emortes adonde trabai: FNUERAS LC                                                                                                    | Tipo de vinculación: Ciudad de Dilinon                                                                                                    | clamiento:                                                                                                    | Eecha de Dilioer                                  | ciamionto:                                                               |                     |                     |          |
| Proyacto:       Valor del inmueble       Immeroide inmueble         HACIENDA EL BOSDUE TORRE 5       27474       Immeroide encargo:         Constructora:       Númeroide encargo:       20101000479         FIDEICOMISO LOTE HACIENDA EL BOSQUE       20101000479       Immeroide encargo:         7       20101000479       Immeroide encargo:       Immeroide encargo:         7       Dacumento: CARRILO       Segundo apelido: GONZALEZ       Immeroide encargo:         1       Documento de identidad: CEDULA DE CIUDADANIA       No. 65634355       Nacionalidad: CUBANA         Pecha de expedición: 2003-05-22       Ciudad: BOGOTA, D.C.       Palis: COLOMBIA         Precha de expedición: 1985-05-22       Ciudad: BOGOTA, D.C.       Palis: COLOMBIA         Dirección de Rasidencia: CRA 85 # 78-90 BARRIO HIPÓDROMO IBAGUE       Telétona fijo ylo celular: 3115386954       Immeroide encargo:         Ciudad: SANTIAGO DE CHILE       Departamento: CHILE       Palis: CHILE       Palis: CHILE                                                                                                    | Proyecto:       Valor del Innuebie         HACIENDA EL BOSQUE TORRE 5       27474         Constructora:       Nimero de encargo:         FIDEICOMISO LOTE HACIENDA EL BOSQUE       20101000479         O CONSTRUCTOR ACIENDA EL BOSQUE         Primer apellido: CARRILLO         Nombros         Nombros         O Constructora:         Documento de identidad: CEDULA DE CIUDADANIA         No. 65634355         Nacionalidad: CUBANA         Fecha de Expedición: 2003-05-22       Cludad: ROSOTA, D.C.         Pais: COLOMBIA       Dirección de Residencia; CRA 89 # 78-90 BARRIO HIPÓDROMO IBAGUE       Teldono fijo ylo celular: 3115386954         Cludad: SANTIAGO DE CHILE       Departamento: CHILE       Pais: CHILE       Colspan="2">Celuis CHILE         Ocupación us officio principai: XSALARIADO       Colspan="2">Colspan="2">Colspan= CHILE                                                                                                    | Proyecto:       Valor del Inmueble         HACIENDA EL BOSQUE TORRE 5       27474         Constructora:       Número de encargo:         FIDEICOMISO LOTE HACIENDA EL BOSQUE       20101000479 <b>1. DATOS GENERALES</b> 20101000479         Primer apelitóc: CARRILLO       Segundo apelitóc: GONZALEZ         Nombres: LUISA FERNANDA       No. 65634355         Documento de lisentidad: CEDULA DE CIUDADANIA       No. 65634355         Pacha de Expedición: 2003-09-522       Ciudad: BOGOTA, D.C.         Pacha de enacimiento: 1985-05-22       Ciudad: BOGOTA, D.C.         Dirección de Rasidencia: CRA 88 # 78-90 BARRIO HIPÓDROMO IBAGUE       Telétono fijo ylo celular: 3115388954         Ciudad:: SANTIAGO DE CHILE       Departamento: CHILE       Pais: COLOMBIA         Ocupación u oficio principal: ASALARIADO       Si es independiente; Indique el detalle de la actividad económica: EMPLEADO       Código CIIU: 6621         Emores adonde trabalis: FNUERAS LC       Corao: ASESOR       Codigo CIIU: 6621                                                                                                    | ADQUIRIENTE BOGOTA                                                                                                    | Sense in the reason                                                                                              | 2021-4-6                                          | Carlos Trada                                                             |                     |                     |          |
| HACIENDA EL BOSQUE TORRE 5       2/1/14         Constructora:       Número de encargo:         FIDEICOMISO LOTE HACIENDA EL BOSQUE       2010 1000479         A. DATOS GENERALES       2010 1000479         Primer apelido: CARRILO       Segundo apelido: GONZALEZ         Nombras: LUISA FERNANDA       Segundo apelido: GONZALEZ         Documento de identidad: CÉDULA DE CIUDADANIA       No. 65634355         Nacionalidad: CUBANA       Segundo apelido: CONRIA         Fecha de Expedición: 2003-05-22       Cludad: ROUSTIN CODAZZ         Piecedin de nacimiento: 1985-05-22       Cludad: BOGOTA, D.C         Dirección de Rasidencia: CRA 89 # 78-50 BARRID HIPÓDROMO IBAGUE       Telétona fijo ylo celular: 3115386954         Lizada: SANTUAGO DE CHILE       Departamento: CHILE       Pais: CHILE                                                                                                    | HACIENDA EL BOSQUE TORRE 5       27474         Constructora:       Numero de encargo:         FIDEICOMISO LOTE HACIENDA EL BOSQUE       20101000479         1. DATOS GENERALES       20101000479         Primer apellido: CARRILLO       Segundo apellido: GONZALEZ         Nombros: LUISA FERNANDA       Segundo apellido: GONZALEZ         Documento de identidad: CÉDULA DE CIUDADANIA       No. 65634355         Nacionalidad: CUBANA       Fecha de Expedición: 2003-09-522         Ciudad: BOGOTA, D.C.       Pais: COLOMBIA         Dirección de Residencia: CRA 89 # 78-90 BARRIO HIPÓDROMO IBAGUE       Teléfono fljo ylo celular: 3115386954         L234657890       Cludad: BOGOTA, D.C.       Pais: COLOMBIA         Ocupación us officio principai: ASALARIADO       Departamento: CHILE       Pais: CHILE         Ocupación us officio principai: ASALARIADO       Coldado: SON       Coldado: SON                                                                                                    | HACIENDA EL BOSQUE TORRE 5       Z7474         Constructora:       Nimaro de encargo:         FIDEICOMISO LOTE HACIENDA EL BOSQUE       20101000479         1. DATOS GENERALES       20101000479         Primer apelido: CARRILLO       Segundo apelido: GONZALEZ         Nombrea: LUISA FERNANDA       Segundo apelido: GONZALEZ         Documento de identidad: CEDULA DE CIUDADANIA       No. 65634355         Nocionalidad: CUBANA       Fecha de Expedición: 2003-05-22         Ciudad: BOGOTA, D.C.       Pais: COLOMBIA         Pacea de nacimiento: 1985-05-22       Ciudad: BOGOTA, D.C.         Dirección de Rasidencia: CRA 88 # 78-90 BARRIO HIPÓDROMO IBAGUE       Teléfono fijo ylo celular: 115388954         Ciudad:: SANTIAGO DE CHILE       Departamento: CHILE       Pais: COLOMBIA         Ocupación u oficio principal: ASALARIADO       Si es independiente; Indique el detalle de la actividad económica: EMPLEADO       Código CIIU: 6621         Si es independiente; reputes AS LC       Corao: ASES0R       Codigo CIIU: 6621                                                                                                    | Proyecto:                                                                                                    |                                                                                                    | Valor del inmuel                                  | le                                                                       |                     |                     |          |
| FIDEICOMISO LOTE HACIENDA EL BOSQUE       2010 10004 79         1. DATOS GENERALES       2010 10004 79         Primer apelido: CARRILLO       Segundo apelido: GONZALEZ         Nombras: LUISA FERNANDA       Segundo apelido: GONZALEZ         Documendo de idendidad: CÉDULA DE CIUDADANIA       No. 65634355         Nocionalidad: CUBANA       Ciudad: GONZALEZ         Partes de Expedición: 2003-05-22       Ciudad: GUSTIN CODAZZ         Pacha de Residencia: CRA 89 # 78-30 BARRID HIPÓDROMO IBAGUE       Teldono fijo ylo celular: 3115386954         Dirección de Residencia: CRA 89 # 78-30 BARRID HIPÓDROMO IBAGUE       Teldono fijo ylo celular: 3115386954         Ciudada: SANTUAGO DE CHILE       Departamento: CHILE       Pais: CHILE                                                                                                    | FORMATIONAL EL BOSQUE       2010/1004/79         I. DATOS GENERALES       2010/0004/79         Primer apellido: CARRILLO       Segundo apellido: GONZALEZ         Nombres: LUISA FERNANDA       Segundo apellido: GONZALEZ         Documento de incentidad: CEDULA DE CIUDADANIA       No. 65634355         Documento de incentidad: CEDULA DE CIUDADANIA       No. 65634355         Nombres: LUISA FERNANDA       Cluidad: GUSTIN CODAZZ         Pacha de Expedición: 2003-05-22       Cluidad: BOGOTÁ, D.C.         Pacha de nacimiento: 1985-05-22       Cluidad: BOGOTÁ, D.C.         Dirección de Rasidencia: CRA 8# 78-90 BARRIO HIPÓDRONO IBAGUE       Telétono fijo ylo celular: 311538/6964         1234567890       Cluidad: SANTIAGO DE CHILE       Departamento: CHILE         Ocupación us oficio principal: XSALARIADO       Columento de información de contention de la columica contention de la columica contenion de la columica contention de la columica contention de la col                                                                                                    | FUBICIONIISO LOTE HACIENDA EL BOSQUE       20101000479         1. DATOS GENERALES       20101000479         Primer apellido: CARRILLO       Segundo apellido: GONZALEZ         Nombres: LUISA FERNANDA       Documento dei dindudido: CDULA DE CIUDADANIA         No. 65634355       Nacionalidad: CUBANA         Fecha de Expedición: 2003-05-22       Ciudad: BOGOTA, D.C.         Parace a nacimienta: 198-50-22       Ciudad: BOGOTA, D.C.         Dirección de Rasidencia: CRA 89 # 78-90 BARRIO HIPÓDROMO IBAGUE       Teléfono fijo ylo calular: 311538954         Ciudad: SANTIAGO DE CHILE       Departamento: CHILE       País: COLOMBIA         Ocupación u oficio principal: ASALARIADO       Si es independiente; rDRA SA LC       Codigo CIU: 6621         Emines da doné trabale: PRUEBAS LC       Corao: ASESOR       Codigo CIU: 6621                                                                                                    | HACIENDA EL BOSQUE TORRE 5                                                                                                    |                                                                                                    | 27474<br>Número de enco                           |                                                                          |                     |                     |          |
| 1. DATOS GENERALES         Primer apelido: CARRILLO       Segundo apelido: GONZALEZ         Nombres: LUISA FERNANDA       Image: Colspan="2">Nacionalidad: CUBANA         Documento de Identidad: CEDULA DE CIUDADANIA       No. 65634355       Nacionalidad: CUBANA         Feche de Expedición: 2003-05-22       Cludad: AGUISTIN CODAZZ       Pale: COLOMBIA         Feche de nacimiento: 1985-05-22       Cludad: BOGOTA, D.C.       Pale: COLOMBIA         Dirección de Residencia: CRA 89 # 78-90 BARRIO HIPÓDROMO IBAGUE       Telétono fijo ylo celular: 3115386954       Cludad: SANTIAGO DE CHILE         Cludad: SANTIAGO DE CHILE       Departamento: CHILE       Pais: CHILE       Pais: CHILE                                                                                                    | 1. DATOS GENERALES       Segundo apelido: GONZALEZ         Primer apelido: CARRILLO       Segundo apelido: GONZALEZ         Nombres: LUISA FERNANDA       Tocumento de identidad: CEDULA DE CIUDADANIA         Documento de identidad: CEDULA DE CIUDADANIA       No. 65634355         Nacionalidad: CUBANA       Fecha de nacimiento: 1985-05-22         Ciudad: AGUSTIN CODAZZ       Pais: COLOMBIA         Dirección de Residencia: CRA 89 # 78-90 BARRIO HIPÓDROMO IBAGUE       Teléfono Tijo ylo celular: 3115386954         1234567890       Ciudad: SANTIAGO DE CHILE       Departamento: CHILE         Ocupación un officio principal: ASALARIADO       Ciudad: SANTIAGO DE CHILE       Departamento: TANDE                                                                                                    | 1. DATOS GENERALES         Primer apelido: CARRILLO       Segundo apelido: GONZALEZ         Nombres: LUISA FERNANDA       Documento de identidad: CEDULA DE CIUDADANIA         Documento de identidad: CEDULA DE CIUDADANIA       No. 65634355         Nacionalidad: CUBANA       Education (CONTRACTOR CONTRACTOR CONTRA                                                                                                    | FIDEICOMISO LOTE HACIENDA EL BOSQUE                                                                                                    |                                                                                                    | 20101000479                                       | -gu.                                                                     |                     |                     |          |
| Primer apellido: CARRILLO         Segundo apellido: GONZALEZ         Instance           Nombres: LUISA FERNANDA         No. 55634355         Nacionalidad: CBANAN           Documento de identidad: CEDUA DE CIUDADANIA         No. 55634355         Nacionalidad: CBANAN           Fecha de Expedición: 2003-05-22         Cludad: AGUSTIN COD-XZ         País: COLOMBIA           Dirección de Residencia: CRA 89 # 78-90 BARRIO HIPÓDROMO IBAGUE         Telétono fijo ylo celular: 3115386954         Cludad: SANTIAGO DE CHILE           Cludad: SANTIAGO DE CHILE         Departamento: CHILE         País: CHILE         País: CHILE                                                                                                    | Primer apellido: CARRILLO       Segundo apellido: GONZALEZ       Image: Constraint of the second of the second of the se                                                                                                    | Primer apellido: CARRILLO       Segundo apellido: GONZALEZ         Nombres: LUISA FERNANDA                                                                                                    | 1. DATOS GENERALES                                                                                                    |                                                                                                    |                                                   |                                                                          |                     |                     |          |
| Nombrea: LUISA FERNANDA     No. 56534355     Nacionalidad: CUBANA       Documento de ládnítidad: CEDULA DE CIUDADANIA     No. 56534355     Nacionalidad: CUBANA       Fecha de Expedición: 2003-05-22     Cludad: AGUSTIN CODAZZ     Palis: COLOMBIA       Fecha de nacimiento: 1985-05-22     Cludad: BOGOTA, D.C.     Palis: COLOMBIA       Dirección de Residencia: CRA 89 # 78-90 BARRID HIPÓDROMO IBAGUE     Teléfono fijo ylo celular: 3115386954       Cludad: SANTIAGO DE CHILE     Departamento: CHILE     Palis: CHILE                                                                                                    | Nombres: LUISA FERNANDA     No. 55534355     Nacionalidad: CUBANA       Documento de identifidad: CEDULA DE CIUDADANIA     No. 55534355     Nacionalidad: CUBANA       Fecha de nacimiento: 1985-05-22     Ciudad: AGUSTIN CODAZZ     Pais: COLOMBIA       Dirección de Residencia: CRA 89 # 78-90 BARRIO HIPÓDROMO IBAGUE     Teléfono fijo yło celular: 3115386954     Teléfono fijo yło celular: 3115386954       Ciudad: SANTIAGO DE CHILE     Departamento: CHILE     Pais: CHILE     Celudad: BCICHILE       Ocupación u oficio principal: ASALARIADO     EMILIADO     Celular: 5100                                                                                                    | Nombres: LUISA FERNANDA     No. 65634355     Nacionaldad: CUBANA       Documento de identidad: CEDULA DE CIUDADANIA     No. 65634355     Nacionaldad: CUBANA       Fecha de Expedición: 2003-05-22     Ciudad: AGUSTIN CODAZZ     Pais: COLOMBIA       Fecha de esidencia: CRA 89 # 78-90 BARRIO HIPÓDROMO IBAGUÉ     Teláfono fijo ylo celular: 3115386954     Teláfono fijo ylo celular: 3115386954       Ocupación u oficio principal: ASALARIADO     Experimento: CHILE     Pais: CHILE     Código CIIU: 5621       Si es independiente: indique el detalle de la actividad econômica: EMPLEADO     Código CIIU: 5621     Código CIIU: 5621                                                                                                    | Primer apellido: CABBILLO                                                                                                    | S                                                                                                    | egundo anellido: GONZALE                          | ,                                                                        |                     |                     |          |
| Documento dei identidad: CEDULA DE CIUDADANIA         No. 65634355         No. 1000000000000000000000000000000000000                                                                                                    | Documento dei identidado: CEDULA DE CIUDADANIA     No. 65634355     Nacionalidad: CUBANA       Facha de Expedición: 2003-05-22     Ciudad: GUSTIN CODAZZ     País: COLOMBIA       Facha de Residencia: CRA 89 # 78-90 BARRIO HIPÓDROMO IBAGUE     Teldono fijo ylo celular: 3115386954     Dirección de Residencia: CRA 89 # 78-90 BARRIO HIPÓDROMO IBAGUE       1234567890     Ciudad: SANTIAGO DE CHILE     Departamento: CHILE     País: CHILE       Cupación un oficio principai: ASALARIADO     Editor fijo ylo celular: 3115386954     Editor CHILE                                                                                                    | Documento de identidad: CÉDULA DE CIUDADANIA     No. 55634355     Nacionalidad: CUBANA       Facha de Expedición: 2003-05-22     Ciudad: BOGOTA, D.C.     Pais: COLOMBIA       Facha de Residencia: CRA 89 # 78-90 BARRIO HIPÓDROMO IBAGUÉ     Teléfono fijo ylo celular: 3115386954     Teléfono fijo ylo celular: 3115386954       1234567590     Ciudad: SANTIAGO DE CHILE     Departamento: CHILE     Pais: CHILE       Ocupación u oficio principal: ASALARIADO     Se independiente, indique el detalle de la actividad económica: EMPLEADO     Código CIIU: 5621       Si es independiente, indique el detalle de la actividad económica: EMPLEADO     Codigo CIIU: 5621     Codigo CIIU: 5621                                                                                                    |                                                                                                    |                                                                                                    | gunas apanas: a smaraa                            |                                                                          |                     |                     |          |
| Facha de Expedición: 2003-05-22         Cludad: AGUSTIN CODAZZ         País: COLOMBIA           Facha de nacimiento: 1985-05-22         Cludad: BOGOTÁ, D.C.         País: COLOMBIA           Dirección de Residencia: CRA 89 # 78-90 BARRIO HIPÓDROMO IBAGUÉ         Telétono fijo ylo celular: 3115386954         Cludad: SANTIAGO DE CHILE           Cludad: SANTIAGO DE CHILE         Departamento: CHILE         País: CHILE         País: CHILE                                                                                                    | Facha de Expedición: 2003-09-22         Cludad: 60USTIN CODAZZ         País: COLOMBIA           Facha de nacimiento: 1985-05-22         Cludad: 60GOTÁ, D.C.         País: COLOMBIA           Dirección de Rasidencia: CRA.89 # 78-90 BARRIO HIPÓDROMO IBAGUE         Talétono fijo ylo calular: 3115386954         Talétono fijo ylo calular: 3115386954           1234567890         Cludad: SANTIAGO DE CHILE         Departamento: CHILE         País: CHILE         Cupación un officio principal: ASALARIADO           Coupación un officio principal: ASALARIADO         EMILIFADO         Cadria: CHILE         Cadria: CHILE         Cadria: CHILE                                                                                                    | Facha de Expedición: 2003-09-22     Cludad: BOGOTA, D.C.     Pais: COLOMBIA       Facha de nacimiento: 1985-05-22     Cludad: BOGOTA, D.C.     Pais: COLOMBIA       Dirección de Rasidencia: CRA 88 # 78-90 BARRIO HIPÓDROMO BLAGUE     Telétono fijo ylo celular: 3115388954     1234657890       Cludad: SANTIAGO DE CHILE     Departamento: CHILE     Pais: CHILE     Cludad: CGA 88 # 78-90       Ocupación u oficio principal: ASALARIADO     Si es independiente, indique el detalle de la actividad económica: EMPLEADO     Código CIIU: 5621       Emores a donde trabai: PRUEBAS LC     Caroa: ASESOR     Caroa: ASESOR                                                                                                    | Nombres: LUISA FERNANDA                                                                                                    |                                                                                                    |                                                   | Nacionalidad: CUBANA                                                     |                     |                     |          |
| Fecha de nacimiento: 1985-05-22     Cludad: BOGOTA, D.C.     Pais: COLOMBIA       Dirección de Residencia: CRA 89 # 78-90 BARRIO HIPÓDROMO IBAGUÉ     Telétono fijo y/o celular: 3115386954       Cludad: SANTIAGO DE CHILE     Departamento: CHILE     Pais: CHILE                                                                                                    | Fecha de nacimiento: 1985-05-22     Cludad: BOGOTA, D.C.     Pais: COLOMBIA       Dirección de Residencia: CRA 89 # 78-90 BARRIO HIPÓDROMO IBAGUÉ     Teléfono fijo ylo celular: 3115386954       1234567890     Cludad: SANTIAGO DE CHILE     Departamento: CHILE       Ocupación u oficio principal: ASALARIADO     Entrino fijo ylo celular: 5000                                                                                                    | Facha de nacimiento: 1985-05-22     Ciudad: BOGOTA, D.C.     País: COLOMBIA       Dirección de Rasidencia: CRA 89 # 78-90 BARRID HIPÓDROMO IBAGUE     Teléfono fijo y/o celular: 3115386954       1234567890     Ciudad: SANTIAGO DE CHILE     Departamento: CHILE       Ocupación u oficio principal: ASALARIADO     Departamento: CHILE     Departamento: CHILE       Si es independiente, indique el detalle de la actividad econòmica: EMPLEADO     Código CIU: 5621       Emores ad donde trabal: PRUEBAS LC     Caroa: ASESOR                                                                                                    | Nombres: LUISA FERNANDA<br>Documento de identidad: CÉDULA DE CIUDADANÍA                                                                                                    | No. 65634355                                                                                                    |                                                   |                                                                          |                     |                     |          |
| Cludad: SANTIAGO DE CHILE     Departamento: CHILE     Pais: CHILE                                                                                                    | Directori de Russiencia: CHR 65 # 76-30 BARRIC HIPODROIRO IBAGOE     Transmin lijo yo danari. 3 115368554       1234567890     Ciudad: SANTIAGO DE CHILE     Departamento: CHILE       Ocupación u oficio principal: ASALARIADO     Ciudad: SANTIAGO DE CHILE                                                                                                    | Ciudad: SANTIAGO DE CHILE     Departamento: CHILE     Pais: CHILE       Ocupación u oficio principal: ASALARIADO     Si es independiente, indique el detalle de la actividad económica: EMPLEADO     Código CIU: 6621       Empresa donde trabai: PRUEBAS LC     Carao: ASESOR                                                                                                    | Nombres: LUISA FERNANDA<br>Documento de identidad: CÉDULA DE CIUDADANÍA<br>Fecha de Expedición: 2003-05-22                                                                                                    | No. 65634355<br>Cludad: AGUSTIN COD                                                                              | AZZ                                               | Pais: COLOMBIA                                                           |                     |                     |          |
| Cludad: SANTIAGO DE CHILE Departamento: CHILE País: CHILE                                                                                                    | Ciudad: SANTIAGO DE CHILE Departamento: CHILE País: CHILE<br>Ocupación u oficio principal: ASALARIADO                                                                                                    | Ciudad: SANTIAGO DE CHILE Departamento: CHILE País: CHILE Ccupación u oficio principal: ASALARIADO Si es independiente, indique el detalle de la actividad económica: EMPLEADO Código CIU: 6621 Emorea donde trada: PRUEBAS LC Carao: ASESOR                                                                                                    | Nombres: LUISA FERNANDA<br>Documento de identidad: CÉDULA DE CIUDADANÍA<br>Fecha de Expedición: 2003-05-22<br>Fecha de nacimiento: 1985-05-22<br>Dissocián do Beatémica: CPA se ve en Angelo Lundon                                                                                                    | No. 65634355<br>Ciudad: AGUSTIN COD<br>Ciudad: BOGOTĂ, D.C.<br>20MO IBAGUÉ                                       | AZZ                                               | Pais: COLOMBIA<br>Pais: COLOMBIA                                         |                     | =                   |          |
|                                                                                                    | Ocupación u oficio principal: ASALARIADO                                                                                                    | Ocupación u oficio principal: ASALARIADO           Si es independiente, indique el detalle de la actividad económica: EMPLEADO         Código CIIU: 6621           Emores a donde trabai: PRUEBAS LC         Carao: ASESOR                                                                                                    | Nombres: LUISA FERNANDA<br>Documento de identidad: CÉDULA DE CIUDADANÍA<br>Fecha de Expedición: 2003-05-22<br>Fecha de nacimiento: 1985-05-22<br>Dirección de Residencia: CRA 89 # 78-90 BARRIO HIPÓDE<br>1234567890                                                                                                    | No. 65634355<br>Ciudad: AGUSTIN COD<br>Ciudad: BOGOTA, D.C.<br>ROMO IBAGUÉ                                       | AZZ<br>Teléfono fijo y/o celular: 31              | Pais: COLOMBIA<br>Pais: COLOMBIA<br>15386954                             |                     |                     |          |
| Ocupación u oficio principal: ASALARIADO                                                                                                    |                                                                                                    | si es incepenaiente, incique el cetalle de la actividad econòmica: EMPLEADO Cocogo CIIU: 6621 Emoreta donde tradai: PRUEBAS LC Coros: ASESOR                                                                                                    | Nombres: LUISA FERNANDA<br>Documento de identidad: CÉDULA DE CIUDADANÍA<br>Fecha de Expedición: 2003-05-22<br>Fecha de nacimiento: 1985-05-22<br>Dirección de Residencia: CRA 89 # 78-90 BARRIO HIPÓDF<br>1234567890<br>Ciudad: SANTIAGO DE CHILE Depa                                                                                                    | No. 65634355<br>Ciudad: AGUSTIN COD<br>Ciudad: BOGOTA, D.C.<br>ROMO IBAGUE<br>artamento: CHILE                   | NAZZ<br>Teléfono fijo yło celular: 31<br>Pałs: Cł | Pais: COLOMBIA<br>Pais: COLOMBIA<br>15386954<br>ILE                      |                     |                     |          |
|                                                                                                    | sites integratements, insigue el ostallo del la actividad economica: EMPLEAUO Cologo Litto: 5821 Empresa donde tradicio PRIEBASI (C. Conor: ASES/DE                                                                                                    | MIND, PARANTA PARATA PARA                                                                                                    | Nombres: LUISA FERNANDA<br>Documento de identidad: CÉDULA DE CIUDADANIA<br>Facha de Expedición: 2003-05-22<br>Facha de nacimienta: 1985-05-22<br>Dirección de Residencia: CRA 89 # 78-90 BARRIO HIPÓDP<br>1234567890<br>Cludad: SANTIAGO DE CHILE Depa<br>Cicupación u oficio principal: ASALARIADO                                                                         | No. 65634355<br>Ciudad: AGUSTIN COD<br>Ciudad: BOGOTA, D.C.<br>ROMO IBAGUE<br>artamento: CHILE                   | NAZZ<br>Teléfono fijo y/o celular: 31<br>País: Ci | Pais: COLOMBIA<br>Pais: COLOMBIA<br>15386954<br>ILE                      |                     |                     |          |
| Si es independiente, indique el detalle de la actividad econômica: EMPLEADO Côdigo CIIU: 6621                                                                                                    |                                                                                                    |                                                                                                    | Nombres: LUISA FERNANDA Documento de identidad: CÉDULA DE CIUDADANIA Fecha de Expedición: 2003-05-22 Fecha de accimiento: 1985-05-22 Dirección de Residencia: CRA 89 # 78-90 BARRIO HIPÓDR 1234567890 Ciudad: SANTIAGO DE CHILE Depa Cupación u oficio principal: ASALARIADO Si es independiente, indique el detalle de la actividad econó Emercea donde trabai: CRUIEMA LO | No. 65634355<br>Ciudad: AGUSTIN COD<br>Ciudad: BOGOTA, D.C.<br>ROMO IBAGUE<br>artamento: CHILE<br>mica: EMPLEADO | AZZ<br>Teléfono fijo ylo celular: 31<br>País: Cł  | Pais: COLOMBIA<br>Pais: COLOMBIA<br>15386964<br>ILE<br>Código CIIU: 6621 |                     |                     |          |
| Ocupación u oficio principal: ASALARIADO                                                                                                    | Di se independiente indiane el detalle de la settution ENDI DADO                                                                                                    | Si es independiente, indique el detalle de la actividad econômica: EMPLEADO Código CIIU: 6621 Emores admote tradai: PRUEBAS LC Coros ASESOR                                                                                                    | Nombres: LUISA FERNANDA<br>Documento de identidad: CÉDULA DE CIUDADANÍA                                                                                                    | No. 65634355                                                                                                    |                                                   |                                                                          |                     |                     |          |